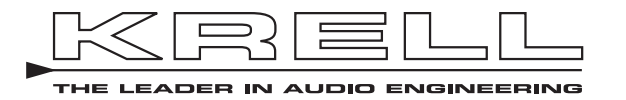

S-1000

SURROUND PREAMP/PROCESSOR

**Owner's Reference** 

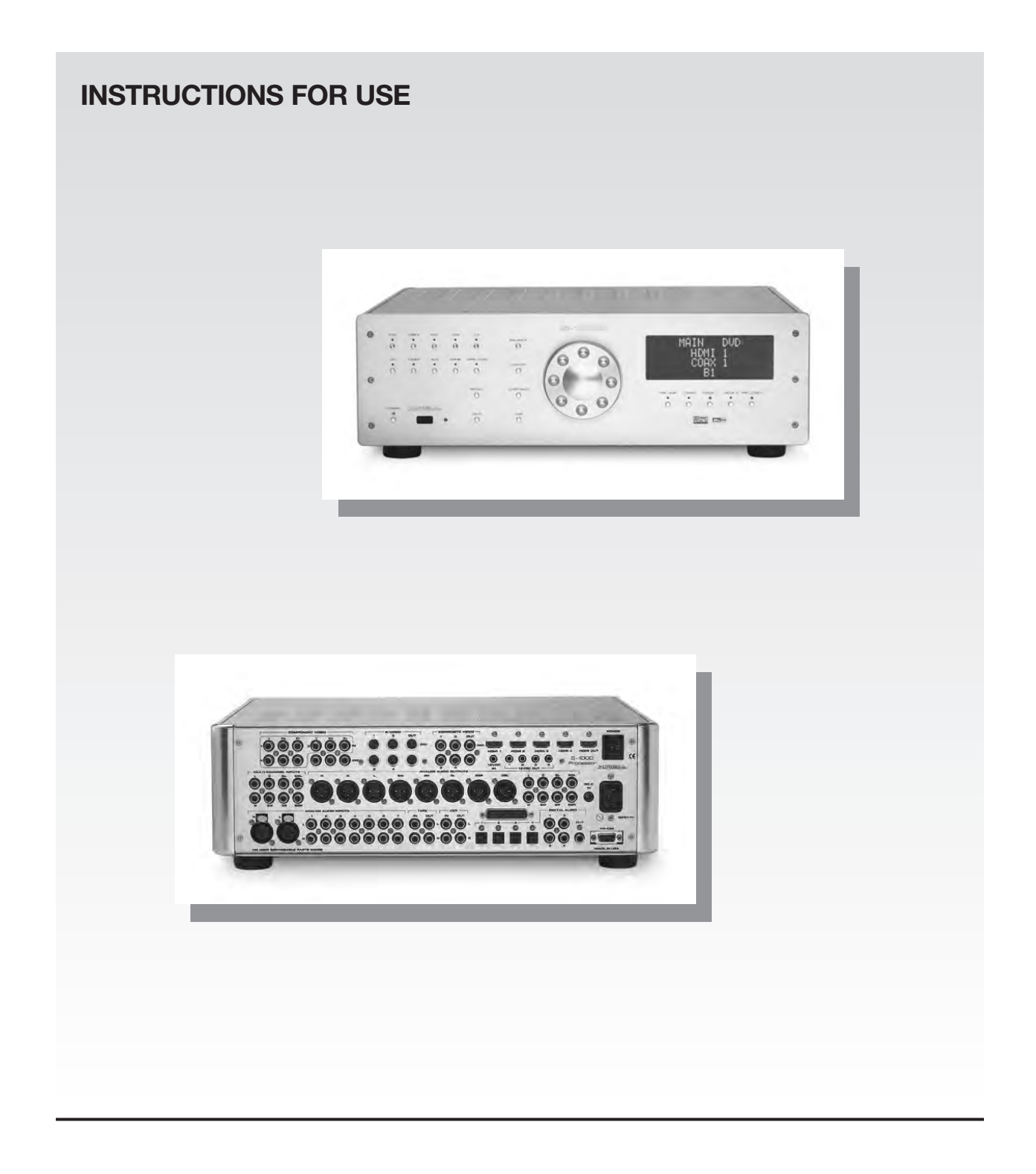

### S-1000 Surround Preamp/Processor Instructions for Use v 07.0

### CONTACT INFORMATION

# CE

This product complies with the EMC directive (89/336/EEC) and the low-voltage directive (73/23/EEC).

Krell Industries, Inc. 45 Connair Road Orange, CT 06477-3650 USA TEL 203-298-4000 FAX 203-891-2028 E-MAIL krell@krellonline.com WEBSITE http://www.krellonline.com

# IMPORTANT SAFETY INSTRUCTIONS

- 1. Read Instructions.
- 2. Keep these Instructions.
- **3.** Heed all Warnings.
- 4. Follow all Instructions.
- 5. Do not use this apparatus near water.
- 6. Clean only with dry cloth.
- **7.** Do not install near any heat sources such as radiators, heat registers, stoves, or other apparatus (including amplifiers) that produce heat.
- **8.** Unplug this apparatus during lightning storms or when unused for long periods of time.
- **9.** Refer all servicing to qualified service personnel. Servicing is required when the apparatus has been damaged in any way, such as a power-supply cord or plug is damaged, liquid has been spilled or objects have fallen into the apparatus, the apparatus has been exposed to rain or moisture, does not operate normally, or has been dropped.
- **10.** The S–1000 must be placed on a firm, level surface where it is not exposed to dripping or splashing.
- **11.** The ventilation grids on the top and bottom of the S–1000 must be unobstructed at all times during operation. Do not place flammable material above or beneath the preamplifier.
- **12.** Before making connections to the S–1000, ensure that the power is off and other components are in mute or stand-by mode. Make sure all cable terminations are of the highest quality, free from frayed ends, short circuits, or cold solder joints.
- **13.** THERE ARE NO USER SERVICEABLE PARTS INSIDE THE S-1000 SUR-ROUND PREAMP/ PROCESSOR.

Please contact Krell if you have questions not addressed in this guide.

DTS Digital Surround <sup>™</sup> is a discrete 5.1 channel digital audio format available on CD, LD, and DVD software which consequently cannot be decoded and played back inside most CD, LD, or DVD players. For this reason, when DTS-encoded software is played back through the analog outputs of the CD, LD, or DVD player, excessive noise will be exhibited. To avoid possible damage to the audio system, proper precautions should be taken by the consumer if the analog outputs are connected directly to an amplification system. To enjoy DTS Digital Surround <sup>™</sup> playback, an external 5.1 channel DTS Digital Surround <sup>™</sup> decoder system must be connected to the digital output (S/PDIF, AES/EBU, or TosLink) of the CD, LD, or DVD player.

This product is manufactured in the United States of America. Krell<sup>®</sup> is a registered trademark of Krell Industries, Inc., and is restricted for use by Krell Industries, Inc., its subsidiaries, and authorized agents. Krell Smart System Setup™ is a trademark of Krell Industries, Inc. "DTS", "DTS Digital Surround", "DTS ES Extended Surround", and "Neo:6" are registered trademarks of Digital Theater Systems, Inc. TosLink is a trademark of Toshiba Corporation. Manufactured under license from Dolby Laboratories. "Dolby," "Pro Logic," and the double-D symbol are trademarks of Dolby Laboratories. Confidential Unpublished Works. Copyright 1992–1997 Dolby Laboratories, Inc. All rights reserved. HDMI, the HDMI logo and High-Definition Multimedia Interface are trademarks or registered trademarks of HDMI Licensing LLC. All other trademarks and trade names are registered to their respective companies.

© 2007 by Krell Industries, Inc. All rights reserved.

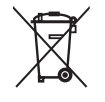

# Contents

|                                               | Page     |
|-----------------------------------------------|----------|
| INTRODUCTION                                  | 1        |
| DEFINITION OF TERMS                           | 2        |
| UNPACKING                                     | 4        |
| PLACEMENT                                     | 5        |
| AC Power Guidelines                           | 5        |
| GETTING STARTED                               | 6        |
| FRONT PANEL DESCRIPTION                       | 8        |
| REMOTE CONTROL DESCRIPTION                    | 13       |
| Battery Installation and Removal              | 13       |
| BACK PANEL DESCRIPTION                        | 16       |
| CONNECTING THE S-1000 TO YOUR SYSTEM          | 19       |
| First: Connect Analog and Digital Sources     | 19       |
| Next: Connect Video Sources                   | 20       |
| Last: Connect Amplifiers and Sources          | 21       |
| OVERVIEW: SYSTEM CONFIGURATION AND NAVIGATION | 22       |
|                                               | 22       |
|                                               | 23       |
| SYSTEM CONFIGURATION                          | 24       |
| Step 1: Configure Loudspeakers                | 24<br>25 |
| Step 2: Configure Devices                     | 30       |
| Step 3: Configure Level Adjustment            | 39       |
| Step 4: Operation                             | 47       |
| SAVING AND RECALLING CUSTOMIZED SETTINGS AND  |          |
| RESTORING THE FACTORY DEFAULT SYSTEM SETTINGS | 57       |
| OPERATING THE S-1000                          | 58       |
| On/Off/Stand-by                               | 68       |
| Tape Input and Output                         | 58       |
| Simulcast                                     | 59       |
| APPENDIX: OPERATING MODES FOR THE S-1000      | 60       |
| Automatically Detected Modes                  | 60       |
| User Selectable Modes                         | 61       |
| WARRANTY                                      | 63       |
| RETURN AUTHORIZATION PROCEDURE                | 65       |
| SPECIFICATIONS                                | 66-67    |

# **Tables**

|         |                                           | Page |
|---------|-------------------------------------------|------|
| TABLE 1 | S-1000 Connections and Corresponding      |      |
|         | Factory Default Decoding Modes, by Device | 14   |
| TABLE 2 | Krell Music Surround Modes for the S–1000 | 62   |

# Illustrations

### Page

| FIGURE 1 | The S-1000 Front Panel    | 7  |
|----------|---------------------------|----|
| FIGURE 2 | The S–1000 Remote Control | 7  |
| FIGURE 5 | The S-1000 Back Panel     | 14 |

## Introduction

Thank you for your purchase of the Krell S–1000 Surround Preamp/ Processor.

The S–1000 serves as the centerpiece in a Krell HEAT<sup>™</sup>—High End Audio Theater—system, which applies the fundamental principles of Krell engineering to the creation of a fully integrated high-performance multi-channel sound system. The S–1000 delivers outstanding music and cinema soundtrack reproduction through the use of a full complement of advanced Krell technologies including discrete Class A, direct-coupled circuitry with balanced outputs, user-configurable input assignment, and broadcast-quality video circuitry featuring HDMI<sup>™</sup> technology.

The S–1000 features Dolby Digital 5.1, Dolby Digital EX, DTS-ES 6.1, DTS NEO:6, and Dolby Pro Logic II processing, in addition to nine proprietary Krell Music Surround modes. This flexibility allows upgrades to software via Flash memory for future surround sound formats and design enhancements.

The owner's reference manual contains important information on placement, installation, and operation of the Krell S–1000. Please read this information carefully. A thorough understanding of these details helps ensure satisfactory operation of, and long life for your S–1000 and related system components.

## **Definition of Terms**

Following are the definitions of key terms used in your owner's reference manual:

### INPUT AND OUTPUT CONNECTIONS

### Balanced

A symmetrical input or output circuit that has equal impedance from both input terminals to a common ground reference point. The industry standard for professional and sound recording installations, balanced connections have 6 dB more gain than single-ended connections and allow the use of long interconnect cables. Balanced connections are immune to induced noise from the system or the environment.

### Single-ended

A two-wire input or output circuit. Use care when using single-ended connections as the ground connection is made last and broken first. Turn the system off prior to making or breaking single-ended connections. Single-ended connections are not recommended for connections requiring long cable runs.

### **OPERATION**

### Off

When the power switch on the back panel is placed in the down position and LEDs turn off, the component is off.

### Stand-by Mode

When the S–1000 is connected to AC power and the back panel power switch is on, the power/stand-by LED (2) illuminates in red. This indicates that the component is in stand-by mode, a low power consumption status that keeps the audio and regulator circuits at idle. Krell recommends leaving the component in the stand-by mode when it is not playing music.

### **Operational Mode**

When the component is in the stand-by mode, and you press the power button/pre key (1) the power/stand-by LED illuminates in blue. The component is in the operational mode and is ready to play music.

| TECHNOLOGY | <b>Krell HEAT</b><br>The Krell term HEAT, or High End Audio Theater, is a design applica-<br>tion incorporated into Krell components to enhance multi-channel<br>home entertainment systems. A Krell HEAT system is an integrated<br>home theater system consisting of a state-of-the-art Krell preamp/<br>processor and matching amplifiers that reproduce two channel and<br>multi-channel sources with audiophile sound quality, placing the<br>audience in the middle of a lifelike environment.                                                                          |
|------------|----------------------------------------------------------------------------------------------------|
|            | HDMI <sup>™</sup><br>High Definition Multimedia Interface (HDMI <sup>™</sup> ) is a digital connection<br>standard designed to provide the highest possible uncompressed<br>video and audio quality over a single cable and connector.                                                                                                    |
| VIDEO      | <b>Composite Video</b><br>An encoded video signal that transmits luminance (Y) and color (C)<br>information on one wire.                                                                                                    |
|            | <b>S-Video</b><br>Video signal that separately transmits the luminance (Y) and color (C) components of the video signal using one wire.                                                                                                    |
|            | <b>Component Video</b><br>A video signal that uses three wires to convey luminance (Y), red<br>minus luminance (R-Y), and blue minus luminance (B-Y) signals.<br>Component video signals may be interlaced or progressive.<br>Progressive signals build screen content in one pass rather than the<br>two passes required for standard (interlaced) video. Progressive<br>technology eliminates motion artifacts and produces film-quality pic-<br>tures. Both your source and video monitor must be equipped with<br>progressive video technology to realize this advantage. |
|            | <b>YPbPr</b><br>One way of designating color difference signals, in which:                                                                                                    |

- Y = the luminance signal
- Pb = blue minus luminance (B-Y) signal
- Pr = red minus luminance (R-Y) signal

# Unpacking

Open the box and remove the top layer of foam. You see these items:

- 1 S-1000 Surround Preamp/processor
- 1 IEC connector (AC power) cord
- 1 S-1000 handheld remote control
- 1 CR2025 lithium battery
- 1 12 VDC output (12 V trigger) cable
- 1 packet containing the S–1000 Quick Setup Guide and the warranty registration card.

Carefully remove the S–1000 and accessories from the box. Remove the foam end caps and protective plastic wrap from the component.

Note

If any of these items are not included in the shipping box, please contact your authorized Krell dealer, distributor, or Krell for assistance. Save all packing materials. If you must ship your S–1000 in the future, repack the unit in its original packaging to prevent damage in transit. See **Return** *Authorization Procedure,* on page 65.

# Placement

|                        | Before you install the S–1000 Surround Preamp/processor into your system, review the following guidelines to choose the location for the component. This will facilitate a clean, trouble-free installation.                                                                                                    |
|------------------------|----------------------------------------------------------------------------------------------------|
|                        | The S–1000 does not require any type of special rack or cabinet for installation. For the dimensions of your S–1000 see <b>Specifications,</b> on pages 66-67.                                                                                                    |
|                        | The S–1000 requires at least two inches (5 cm) of clearance on each side and at least two inches (5 cm) of clearance above and below the component to provide adequate ventilation. In addition, the S–1000 requires at least three inches (7 cm) of clearance between other connected components. For installations inside cabinetry, extra ventilation may be necessary. |
| AC POWER<br>GUIDELINES | The S–1000 has superb regulation and does not require a dedicated AC circuit. Avoid connections through extension cords or multiple AC adapters. High quality 15 amp grounded AC strips are acceptable.                                                                                                    |
|                        | High quality AC line conditioners or filters may be used if they are grounded and meet or exceed the unit's power supply rating of 100 VA.                                                                                                    |
|                        | Use the S–1000 only with the power cord supplied.                                                                                                    |

# **Getting Started**

The S–1000 Surround Preamp/processor provides a variety of connection and operation options for outstanding music and cinema soundtrack reproduction, and offers a high degree of flexibility via an on-screen menu system. To setup the S–1000 quickly:

➤ 1. Connect the S-1000 to the rest of the components in your system, using Figure 3 on page 14 and Table 1 on page 15 as a guide. Please note:

**On Screen Display (OSD).** The S–1000 has three OSD outputs: component, S-video, and composite. There is no OSD available from the HDMI<sup>™</sup> output.

**To View the Setup Menu.** Connect any of the OSD outputs on the S–1000 to the appropriate input on your video display. Press the remote control menu key. The front panel display reads MENU MODE and all OSD outputs activate simultaneously. Tune the video display input to match the selected OSD video connection.

- 2. Enter the setup menu. The MAIN MENU screen appears on the video display.
- 3. Using the video display and the remote, select LISTENING ROOM SETUP. The LISTENING ROOM SETUP screen appears.
- 4. Select SPEAKER SETUP. The SPEAKER SETUP screen appears. Scroll through the available options and select your loudspeaker setup.
- 5. Select SPEAKER DISTANCE and enter information about the placement of your loudspeakers relative to your listening position.
- 6. Select SPEAKER LEVEL and calibrate the volume of your loudspeakers.

After you have connected and configured the S–1000 and are familiar with its basic features, you are ready to play music. See **Oper***ating the S–1000, on page 58.* 

IMPORTANT: ACCESSING THE ON-SCREEN DISPLAY

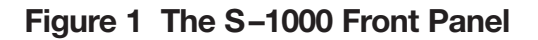

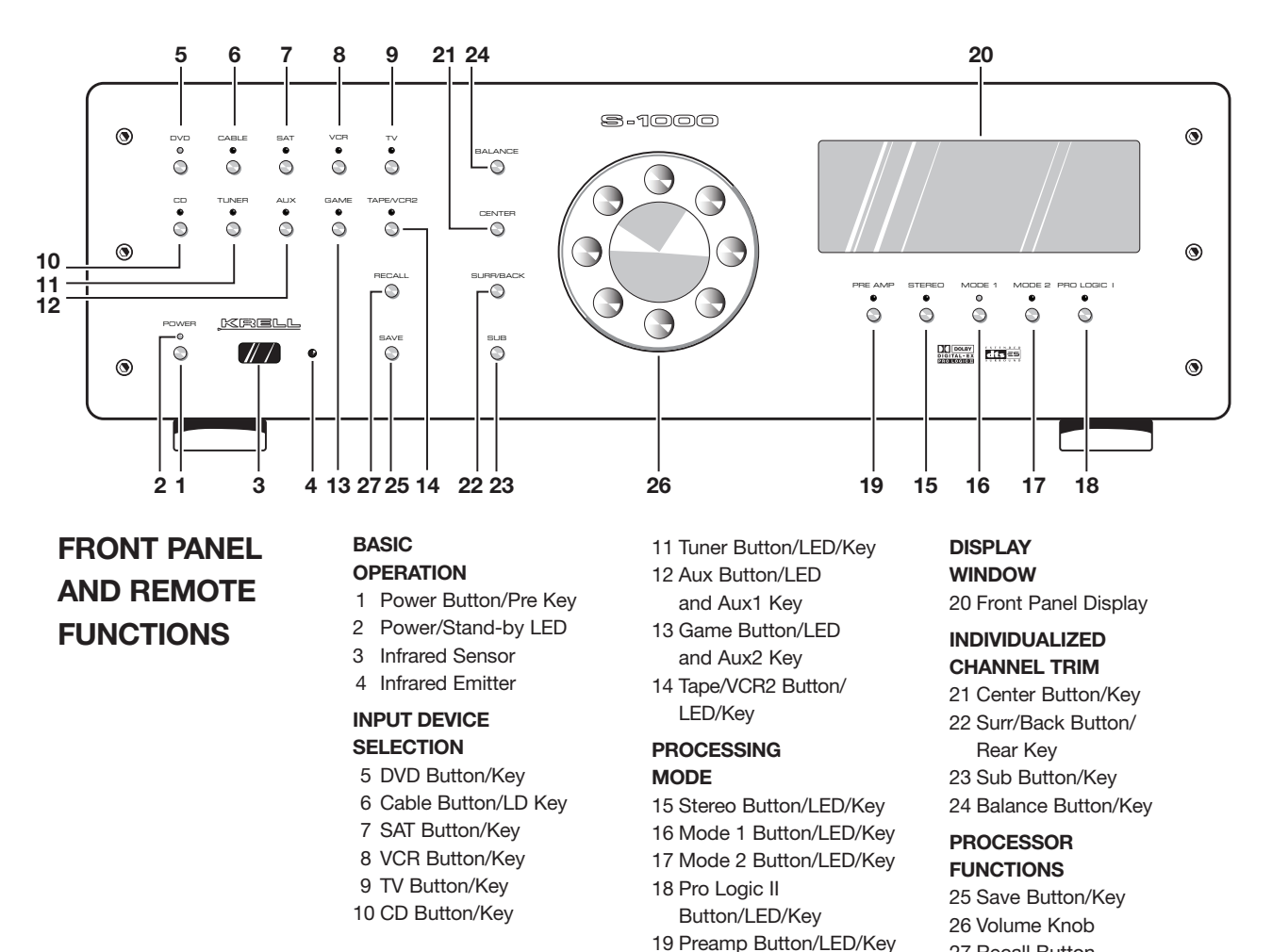

### Figure 2 The S–1000 Remote

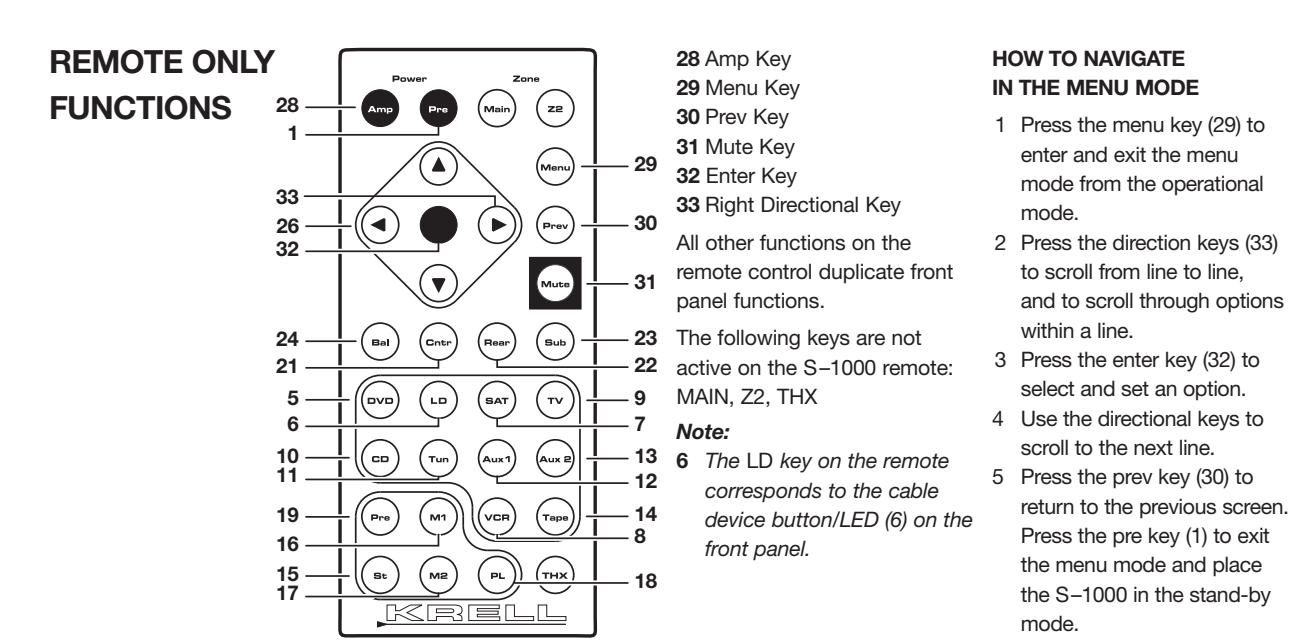

27 Recall Button

# Front Panel and Remote Control Description

See Figures 1 and 2 on page 7

### **FUNCTIONS**

Button = on front panel Key = on remote control Blue LED illuminated = function active, except for power/stand-by LED which illuminates red when in stand-by mode.

### **Basic Functions**

The S–1000 Surround Preamp/processor front panel and remote control access power on and off; input, and processing mode selection; monitoring and display of processor status; and balance and volume control. *For functions accessed only using the remote control, see page 12.* 

### 1 Power Button/Pre Key

The power button or pre key switches the S–1000 from standby to the operational mode.

### 2 Power/Stand-by LED

**Stand-by Mode.** When the AC power cord is plugged into the wall, and the back panel power switch (58) is on, the LED illuminates in red, indicating that the component is in the standby mode.

**Operational Mode.** When the power button or pre key (1) is pressed, the LED illuminates in blue, indicating that the component is in the operational mode.

### 3 Infrared Sensor

The infrared sensor receives commands from the S–1000 remote control. For proper remote control operation, make sure the infrared sensor is not covered or obstructed.

### 4 Infrared Emitter

Emits the S–1000 remote operation code to a learning remote. See *Program Remote,* on page 51.

Input Device Selection The S–1000 is equipped with ten input device selection buttons. If properly configured, the S–1000 automatically engages the correct video and audio inputs when you press the device selection button.

### 5 DVD Button/Key Press this button or key to select the digital video disc device.

### 6 Cable Button/LD Key

Press this button or key to select the laser disc device.

### 7 SAT Button/Key

Press this button or key to select the satellite feed device.

### 8 VCR Button/Key

Press this button or key to select the VCR device.

Front Panel Description, continued

Input Device Selection Buttons and LEDs, continued

### 9 TV Button/Key

Press this button or key to select the television device.

### 10 CD Button/Key

Press this button or key to select the compact disc device.

### 11 Tuner Button/Key

Press this button or key to select the AM/FM tuner device.

### 12 Aux Button/Aux1 Key

Press this button or key to select an auxiliary device, such as phono, tape, or an additional DVD, LD, CD, or VCR.

### 13 Game Button/Aux2 Key

Press this button or key to select a game.

### 14 Tape/VCR2 Button/St Key

Press this button or key to playback pre-recorded tapes. You may also use this button or key to compare the output signal of an analog tape recorder to an audio source. See *Tape Input and Output, on page* 58.

### **Decoding Modes**

### 15 Stereo Button/LED/Key

Press this button to select stereo decoding. The blue LED illuminates when this feature is engaged.

### 16 Mode 1 Button/LED/M1 Key

### 17 Mode 2 Button/LED/M2 Key

Use these buttons or keys to select available decoding modes for incoming signals from an audio source, for example DOLBY PLII MOVIE.

**Mode 1.** The default mode for a signal is always selected by Mode 1. The S–1000 activates the default mode assigned in the configure devices menu. In the operational mode, use the mode 1 button or M1 key (16) to view and select or reset the default coding mode.

**Mode 2.** All modes that can be used for the incoming signal are automatically stored in Mode 2. Use the mode 2 button or M2 key (17) to scroll through these other modes in the display window. The last mode displayed in Mode 2 is the selected mode. The S–1000 automatically selects the assigned mode for the available signal.

For information on decoding modes, see **Table 1** on page 15, and **Appendix: Decoding Modes for the S–1000,** on page 60.

| Decoding Modes, continued      | 18 Pro Logic II Button/LED/PL Key<br>Press this button or key to select the Dolby Pro Logic II modes<br>for Dolby Surround encoded material, including laser discs,<br>videotapes, television broadcasts, and compact discs.                                                                                                    |
|--------------------------------|----------------------------------------------------------------------------------------------------|
| Note                           | The Dolby Pro Logic II modes are selected automatically if Dolby Digital source material is encoded for Pro Logic. To turn off these modes, press the Pro Logic II button.                                                                                                    |
|                                | <b>19 Preamp Button/LED/Key</b><br>Press this button or key to send the signal from an analog input<br>directly to the volume control with no digital processing, using the<br>analog stage of the preamp. This function can be used for com-<br>ponents which have a high quality signal. See <b>Assign Analog</b><br><b>Audio Inputs,</b> on page 33, for information on assigning the ana-<br>log input to one of the device buttons (DVD, CABLE, SAT, VCR, TV, CD,<br>TUNER, AUX, GAME, TAPE/VCR2). |
| Note                           | This feature is only available with a signal from an analog input. If you attempt to use it with a signal from a digital input, The S–1000 on-screen and front panel display will read NOT ALLOWED.                                                                                                    |
| Display Window                 | <b>20 Front Panel Display</b><br>The front panel window provides status messages for S–1000 operations, including volume and balance level, decoding mode, and zone information. When a new device is selected, the physical inputs are displayed. The display turns off after 60 seconds of inactivity.                                                                                                    |
| Individualized<br>Channel Trim | Use the center, surr/back, and sub buttons or keys to make tempo-<br>rary loudspeaker output adjustments of +/- 10 dB. These temporary<br>changes revert to 0 dB when a new device is selected or when the<br>system is powered down. For more information, see <b>Configure</b><br><b>Level Adjustment</b> , on page 39.                                                                                                    |
|                                | <b>21 Center Button/LED/Key</b><br>Use this button to adjust the center loudspeaker volume. Press<br>the center button or key, then use the volume knob or up and<br>down directional keys (26) to make the adjustments.                                                                                                    |
|                                | <b>Phantom Center.</b> Press the center button or key twice to activate. Press the center button twice again to deactivate. The S–1000 generates a center channel for use when no center channel is used.                                                                                                    |

Individual Channel Trim, continued

### 22 Surr/Back Button/LED/Rear Key

Press the surr/back button or key, then use the direction or level buttons (28) to adjust the volume of the surround loudspeakers. The phrase SURROUND TRIM appears on the front panel display. To adjust the back loudspeakers, press the surr/back button again. BACK appears on the front panel display. Then use the direction or level buttons to adjust the volume of the back loudspeakers.

### 23 Sub Button/LED/Key

Press the sub (subwoofer) button or key, then use the volume knob or directional keys (26) to adjust the subwoofer loudspeaker volume.

### 24 Balance Button/LED/Bal Key

Use this button or key to adjust to the main left/right loudspeaker balance. Press the button or key, then use the volume knob or the up and down directional keys (26) to adjust the balance. Balance levels show numerically on the front panel display (20). Balance may be adjusted in .5 dB increments, up to 6 dB. The center position is displayed as BAL 0.

Balance level keys revert to their original function as volume level controls after 3 seconds of inactivity.

### **Processor Functions**

### 25 Save Button

Press and hold this button to save system configuration settings. The save button is also used in programming a learning remote. See **Saving and Recalling Customized Settings and Restoring the Factory Default System Settings,** on page 57, and **Program Remote,** on page 51.

### 26 Volume Knob/Directional Keys

Use the volume knob or directional keys to scroll through menu selections, adjust the output for the entire system, and adjust balance and volume levels for the center loudspeaker, surround/back loudspeakers, and subwoofer. Volume and balance levels appear in the front panel display (20).

### 27 Recall Button

Use this button retrieve your system's saved settings or to replace all system settings with factory default settings. See *Saving and Recalling Customized Settings and Restoring the Factory Default System Settings,* on page 57.

# **Remote Control Only Description**

See Figure 2 on page 7

| BATTERY<br>INSTALLATION  | The S–1000 remote control uses one CR2025 lithium battery, which is included with the shipment.                                                                                                    |  |  |  |  |  |
|--------------------------|----------------------------------------------------------------------------------------------------|--|--|--|--|--|
| AND REMOVAL              | To open the battery compartment on the back of the remote control:                                                                                                    |  |  |  |  |  |
|                          | 1. Place the remote face down on the table.                                                                                                    |  |  |  |  |  |
|                          | 2. Use your thumbnail or a small jeweler's or eyeglass screwdriver<br>to move the small tab toward the center of the remote, while<br>using your index fingernail or screwdriver to pull down gently on<br>the slot to the right of the tab. The battery compartment will slide<br>out.          |  |  |  |  |  |
|                          | 3. Place the battery, plus side up, in the battery tray.                                                                                                    |  |  |  |  |  |
|                          | <ol> <li>Slide battery compartment back into the remote until you hear a click.</li> </ol>                                                                                                    |  |  |  |  |  |
|                          | The remote control is ready for operation.                                                                                                    |  |  |  |  |  |
| Notes                    | Do not use a knife or other sharp objects to open the battery compartment; they will scratch the remote control finish.                                                                                                    |  |  |  |  |  |
|                          | Replace batteries when remote control function becomes intermittent.                                                                                                    |  |  |  |  |  |
|                          | Remove batteries if the remote control is not to be used for a long period of time. Battery leakage can damage the remote control.                                                                                                    |  |  |  |  |  |
| REMOTE ONLY<br>FUNCTIONS | The S–1000 Surround Preamp/processor remote control provides access to IR controllable power amplifiers, accesses the system configuration menu and on screen display (OSD), and a special key to engage digital room EQ. Other functions on the remote control duplicate front panel functions. |  |  |  |  |  |
| Notes                    | These keys are not active on the S–1000 remote control: MAIN, Z2, THX.                                                                                                    |  |  |  |  |  |
|                          | The LD key (6) on the remote corresponds to the cable button/LED (6) on the front panel.                                                                                                    |  |  |  |  |  |
|                          | The following functions are only accessible from the front panel, and are not available on the remote control: RECALL, SAVE.                                                                                                    |  |  |  |  |  |
|                          | <b>28 Amp Key (Power Amp Key)</b><br>Use this key to operate IR controllable power amplifiers, such as<br>all Krell Evolution amplifiers.                                                                                                    |  |  |  |  |  |
|                          | <b>29 Menu Key</b><br>Use this key to access the setup menu and on-screen menu<br>display.                                                                                                    |  |  |  |  |  |

REMOTE ONLY FUNCTIONS, continued

### 30 Prev Key

Use this key to return to the previously displayed setup menu screen.

### 31 Mute Key

Use this key to mute the S–1000 output. When this function is active, VOLUME MUTE appears in the front panel display.

### 32 Enter Key

Use this key to accept setup menu selections, accept an input device selection, or display current system conditions.

### 33 Directional Keys

IN THE OPERATIONAL MODE

**Right Directional Key.** Use this key to engage the Digital Room Equalizer.

**Up and Down Directional Keys.** Use these keys to select EQ memory.

IN THE MENU MODE

**All Directional Keys.** Use all four directional keys to navigate the on-screen menus.

**Up and Down Directional Keys.** Use these keys to adjust volume, balance, and selective volume for the center loudspeaker, surround loudspeakers, and subwoofer.

### Figure 3 The S–1000 Back Panel

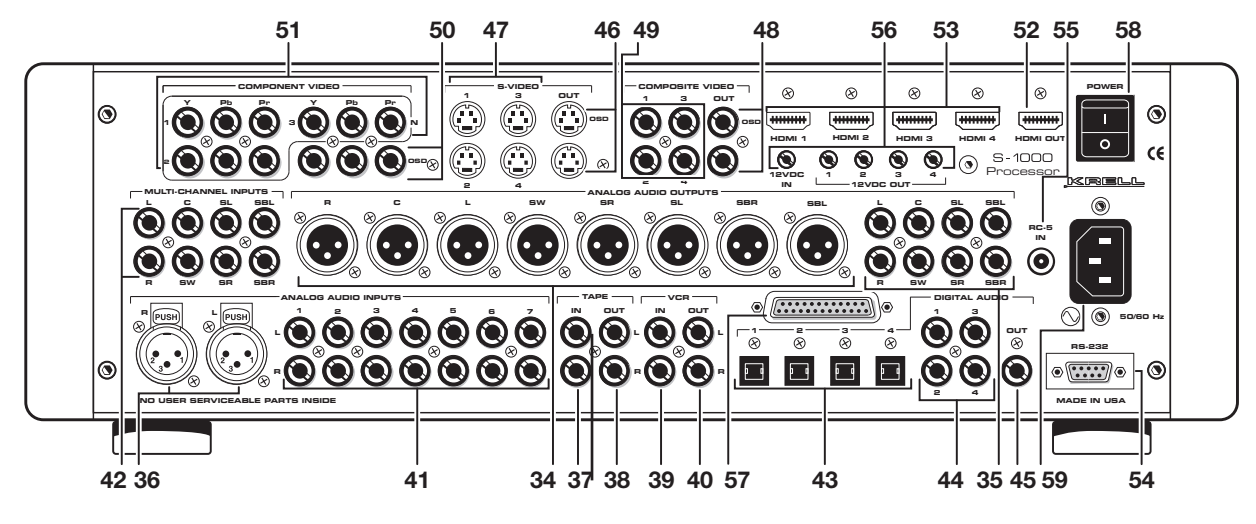

BACK PANEL FUNCTIONS

### ANALOG AUDIO INPUTS AND OUTPUTS

- 34 Balanced Analog Audio Outputs
- 35 Single-endedAnalog Audio Outputs36 Balanced Analog
- Audio Inputs
- 37 Tape In Left and Right
- 38 Tape Out Left and Right
- 39 VCR In Left and Right
- 40 VCR Out Left and Right
- 41 Single-ended Analog Audio Inputs
- 42 7.1 Audio Inputs

### DIGITAL AUDIO INPUTS AND OUTPUTS

- 43 Optical Digital Audio Inputs
- 44 Coaxial Digital Audio Inputs
- 45 Digital Audio Output VIDEO INPUTS AND

### OUTPUTS

- 46 S-video Outputs
- 47 S-video Inputs
- 48 Composite Video Outputs
- 49 Composite Video Inputs
- 50 Component Video Outputs
- 51 Component Video Inputs
- 52 HDMI™ Output
- 53 HDMI<sup>™</sup> Inputs

### BACK PANEL REMOTE CONTROL CONNECTIONS

- 54 Comm Port RS-232 Remote Connector
- 55 RC-5 In
- 56 12 VDC In and Out
- 57 DB 25 Out

#### POWER CONNECTIONS

- 58 Back Panel Power Switch
- 59 IEC Connector

### TABLE 1 S–1000 Connections and Corresponding Factory Default Decoding Modes, by Device

Connect the S–1000 to the rest of the components in your system, using this table as a guide.

| DEVICE | S-1000 CONNECTIONS |          |        | FACTORY DEFAULT DECODING MODES |             |                  |                     |                     |
|--------|--------------------|----------|--------|--------------------------------|-------------|------------------|---------------------|---------------------|
|        |                    | Digital  | Analog | Digital                        |             |                  |                     | Analog              |
|        | Video              | Audio    | Audio  | Dolby 2.0                      | Dolby 5.1   | DTS 5.1          | PCM                 |                     |
| DVD    | Component 1        | COAX 1   | S1     | Dolby D+<br>Dolby PLII Movie   | Dolby D 5.1 | DTS 5.1<br>Movie | Dolby PLII<br>Movie | Dolby PLII<br>Movie |
| CABLE  | HDMI™ 2            | COAX 3   | S4     | Dolby D+<br>Dolby PLII Movie   | Dolby D 5.1 | DTS 5.1<br>Movie | Dolby PLII<br>Movie | Dolby PLII<br>Movie |
| SAT    | HDMI™ 1            | OPT 1    | S3     | Dolby D+<br>Dolby PLII Movie   | Dolby D 5.1 | DTS 5.1<br>Movie | Dolby PLII<br>Movie | Dolby PLII<br>Movie |
| VCR    | S-Video 2          | Disabled | VCR    | N/A                            | N/A         | N/A              | N/A                 | Dolby PLII<br>Movie |
| TV     | Composite 1        | COAX 2   | S2     | Dolby D+<br>Dolby PLII Movie   | N/A         | N/A              | N/A                 | Dolby PLII<br>Movie |
| CD     | Disabled           | Disabled | B1     | N/A                            | N/A         | N/A              | N/A                 | Preamp              |
| TUNER  | Disabled           | Disabled | S5     | N/A                            | N/A         | N/A              | N/A                 | Preamp              |
| AUX    | Disabled           | Disabled | 7.1    | N/A                            | N/A         | N/A              | N/A                 | N/A                 |
| GAME   | Component 2        | OPT 2    | S6     | N/A                            | Dolby D 5.1 | DTS 5.1          | Dolby PLII          | Preamp              |
| TAPE   | Composite 3        | Disabled | Таре   | N/A                            | N/A         | N/A              | N/A                 | Preamp              |

### Notes

When the S–1000 is in the operating mode, press the mode button or M1 key (16) on the remote control to read the current processing mode in the front panel display. Press the mode button or M2 key (17) to review and select other available modes. See **Decoding Modes**, on page 9.

In the menu mode, **Step 2, Configure Devices** screens show available decoding modes, by device. For example, see **Assign Digital Audio Inputs,** on page 34; **DTS Control,** on page 44; **PLII Control**, on page 45.

The **Appendix: Decoding Modes for the S–1000,** on page 60, shows all the decoding modes for the S–1000, and includes a listing of Krell Music Surround modes.

# **Back Panel Description**

See Figure 3 on page 14

| FUNCTIONS                           | The<br>all a<br>inpu<br>bac | he back panel of the S–1000 Surround Preamp/processor provides<br>audio and video input and output connections, remote control<br>outs and outputs, power on and off, and power connection. The<br>ack panel functions are described below.           |  |  |
|-------------------------------------|-----------------------------|----------------------------------------------------------------------------------------------------|--|--|
| Analog Audio Outputs<br>and Inputs  | 34                          | <b>Balanced Analog Audio Outputs</b><br>The S–1000 is equipped with eight balanced analog audio chan-<br>nel outputs, with XLR connectors, for the left, center, subwoofer,<br>surround left, surround right, back left, and back right.              |  |  |
|                                     | 35                          | <b>Single-ended Analog Audio Outputs</b><br>The S–1000 is equipped with eight single-ended analog audio<br>channel outputs, with RCA connectors, for the left, center, right,<br>subwoofer, surround left, surround right, back left, and back right. |  |  |
|                                     | 36                          | <b>Balanced Analog Audio Inputs</b><br>The S–1000 is equipped with one set of balanced inputs with<br>XLR connectors.                                                                                                    |  |  |
|                                     | 37                          | Tape In Left and RightThe S-1000 is equipped with one set of single-ended tapeinputs with RCA connectors.                                                                                                    |  |  |
|                                     | 38                          | Tape Out Left and RightThe S-1000 is equipped with one set of single-ended tape outputs with RCA connectors.                                                                                                    |  |  |
|                                     | 39                          | <b>VCR In Left and Right</b><br>The S–1000 is equipped with one set of single-ended inputs<br>with RCA connectors, for a VCR audio source.                                                                                                    |  |  |
|                                     | 40                          | VCR Out Left and Right<br>The S–1000 is equipped with one set of single-ended outputs<br>with RCA connectors, for a VCR audio source.                                                                                                    |  |  |
|                                     | 41                          | <b>Single-ended Analog Audio Inputs</b><br>The S–1000 is equipped with seven sets of single-ended inputs<br>with RCA connectors.                                                                                                    |  |  |
|                                     | 42                          | <b>7.1 Audio Inputs</b><br>The S–1000 is equipped with eight single-ended 7.1 analog pass-<br>through inputs for multichannel SACD and DVD audio devices.                                                                                             |  |  |
| Digital Audio Inputs<br>and Outputs | 43                          | <b>Optical Digital Audio Inputs</b><br>The S–1000 is equipped with four optical digital EIAJ inputs with<br>TosLink connectors.                                                                                                    |  |  |

### Back Panel Description, continued

Digital Audio Inputs and Outputs, continued

Video Inputs and Outputs

### 44 Coaxial Digital Audio Inputs

The S–1000 is equipped with four coaxial digital audio inputs with RCA connectors.

### 45 Digital Audio Outputs

The S–1000 is equipped with one digital audio outputs: coaxial with an RCA connector.

### 46 S-video Outputs

The S–1000 is equipped with two S-video outputs with DIN connectors. The main S-video output (labeled OSD on back panel) includes on-screen display. For dubbing purposes, the second S-video output does not include on-screen display.

### 47 S-video Inputs

The S–1000 is equipped with four S-video inputs with DIN connectors.

### 48 Composite Video Outputs

The S–1000 is equipped with two composite video outputs with RCA connectors. The main composite video output (labeled OSD on back panel) includes on-screen display. For dubbing purposes, the second composite video output does not include on-screen display.

### 49 Composite Video Inputs

The S–1000 is equipped with four RCA composite video inputs with RCA connectors.

### 50 Component Video Outputs

The S–1000 is equipped with one set of component video outputs with RCA connectors. Component video uses three wires, labeled Y, Pr, and Pb on the back panel, to convey the video signal. These inputs are compatible with all wideband video sources.

On-screen display (OSD) is available for interlaced component video; it is not available for progressive component video.

### 51 Component Video Inputs

The S–1000 is equipped with three sets of component video inputs.

### 52 HDMI<sup>™</sup> Output

The S–1000 is equipped with one HDMI<sup>™</sup> video output.

Note

|                                          | 53 | HDMI <sup>™</sup> Inputs<br>The S–1000 is equipped with four HDMI <sup>™</sup> video inputs.                                                                                                    |
|------------------------------------------|----|----------------------------------------------------------------------------------------------------|
| Note                                     | -  | The S–1000 switches HDMI <sup>™</sup> video only. Audio signal is not available via the HDMI <sup>™</sup> inputs. On screen display (OSD) is not available from the HDMI <sup>™</sup> output. When an HDMI <sup>™</sup> input is assigned to a device, and the menu key on the remote is pressed, the on screen menu is available simultaneously from composite, S-video, and component OSD outputs. |
| Back Panel Remote<br>Control Connections | 54 | <b>Comm Port RS-232 Connector</b><br>The S–1000 is equipped with an RS-232 communication port,<br>which sends operational instructions directly to the S–1000<br>using an external computer control system.                                                                                                    |
|                                          | 55 | <b>RC-5 In</b><br>The RC-5 input makes custom installation easy and secure by<br>accepting baseband RC-5 input commands from hardwired<br>remote controllers.                                                                                                    |
|                                          | 56 | <b>12 VDC In and Out</b><br>The S–1000 is equipped with four programmable 12 V outputs<br>and one input. Each trigger sends a 12 V power on/off signal via a<br>12 V trigger cable to other Krell components and to other devices<br>that incorporate 12 V power on/off trigger input. Trigger 1 is<br>enabled for all 10 devices.                                                                   |
| Note                                     | -  | When the S–1000 is in the operational mode and a trigger is enabled, the 12 VDC Out provides 12 V of DC output. When the S–1000 is in the stand-by mode or off, or if a trigger is not enabled, the DC output is 0 V.                                                                                                    |
|                                          | 57 | <b>DB 25 Out</b><br>The S–1000 is equipped with a multi-channel audio output via a<br>DB-25 connector. The DB-25 contains the output connections<br>for all the output channels (left, center, right, subwoofer, surround<br>left, surround right, back left, and back right).                                                                                                    |
| Power Connections                        | 58 | <b>Back Panel Power Switch</b><br>Use this switch to change the S–1000 from off to stand-by.                                                                                                    |
|                                          | 59 | <b>IEC Connector</b><br>The S–1000 is equipped with a standard female IEC power connector, for use with the AC power cord.                                                                                                    |

# Connecting the S–1000 to Your System

|                                                 | Thi<br>rou<br>and<br>end                        | is section provides information about connecting the S–1000 Sur-<br>and Preamp/processor to analog and digital sources, video sources,<br>d amplifiers. The S–1000 is equipped with balanced and single-<br>ded inputs.                                                                                                    |
|-------------------------------------------------|-------------------------------------------------|----------------------------------------------------------------------------------------------------|
|                                                 | Kre<br>inte<br>imi<br>cal<br>ene<br>fica<br>coi | ell recommends using balanced interconnect cables. Balanced<br>erconnect cables not only can minimize sonic loss but also are<br>mune to induced noise, especially for installations using long<br>oles. Balanced connections have 6 dB more gain than single-<br>ded connections. When level matching is critical, keep this speci-<br>ation in mind. Krell recommends that you use balanced inputs for<br>mponents that will use the preamp mode. |
| FOLLOW THESE<br>CONNECTION STEPS                | Fol<br><b>TA</b><br>and<br>mo                   | llow these steps to connect the S–1000 to your system. <i>Refer to</i> <b>BLE 1</b> , on page 15, for more information on device connections d available decoding modes, including factory default decoding odes:                                                                                                    |
| First:<br>Connect Analog<br>and Digital Sources | 1.                                              | Make sure all power sources and components are off before connecting inputs and outputs.                                                                                                    |
|                                                 | 2.                                              | Neatly arrange and organize wiring to and from the S–1000 and all components. Separate AC wires from audio cables to prevent hum or other unwanted noise from being introduced into the system.                                                                                                    |
|                                                 | 3.                                              | Connect the right and left outputs of your source components to the inputs on the S–1000.                                                                                                    |
|                                                 |                                                 | <b>Stereo analog input sources.</b> The S–1000 is equipped with nine pairs of single-ended analog audio inputs (S-1 through S-7 (41), tape (37), and VCR (39) via RCA connectors and one set of balanced analog audio inputs (36) via XLR connectors.                                                                                                    |
|                                                 |                                                 | <b>Multi-channel analog sources.</b> (For example, multi-channel SACD and DVD audio players). Connect the outputs of your source component to the 7.1 inputs (42) on the back panel.                                                                                                    |
|                                                 |                                                 | <b>Digital audio sources.</b> Connect the digital audio output of your source components to the digital inputs on the S–1000. The S–1000 is equipped with four coaxial digital audio inputs (44) via RCA connectors and four EIAJ optical digital inputs (43) via TosLink connectors.                                                                                                    |

### Connecting the S-1000 to Your System, continued

Next: 4. Connect the video source outputs to the appropriate video **Connect Video** inputs on the S-1000. Sources Component video inputs. Use the component connection when the source device (DVD) and output device (TV) both feature component connections. Component video signals use three wires that convey luminance (Y), red minus luminance [R - Y] (Pr), and blue minus luminance [B - Y] (Pb) signals. See the user manuals included with these devices for more information. The S-1000 is equipped with 4 sets of component video inputs (51). S-video inputs. S-video cables transmit the color and luminance components of the video signal separately. The S-1000 is equipped with 3 sets of S-video inputs (47). Composite video inputs. The S-1000 is equipped with four composite video inputs (49). HDMI<sup>™</sup> video inputs. The S-1000 is equipped with four HDMI<sup>™</sup> video inputs (53). 5. Connect the video outputs of the S–1000 to the inputs of your video monitor and/or video recorder. The S-1000 is equipped with one set of component video outputs (50), two S-video outputs (46), two composite video outputs (48), and one HDMI<sup>™</sup> output. Note S-video inputs can be seen only on S-video outputs. Composite inputs can be seen only on composite outputs. Component inputs can be seen only on component outputs. On screen display (OSD). The S-1000 features one OSD out-**IMPORTANT:** put for each category of video connection: component, S-ACCESSING THE video, and composite. There is no OSD available from the **ON-SCREEN DISPLAY** HDMI<sup>™</sup> output. To view the setup menu. Connect any of the OSD outputs on the S-1000 to the corresponding input on your video display. Press the remote control menu key (29). The front panel display reads MENU MODE and all OSD outputs activate simultaneously. Tune the video display input to match the selected OSD video connection.

### Connecting the S-1000 to Your System, continued

| Last:<br>Connect Amplifiers<br>and Sources |           | The S–1000 has balanced outputs with XLR connectors and single-<br>ended outputs with RCA connectors. Both outputs are active at all<br>times, allowing simultaneous connection to separate amplifiers.<br>Connect only one of these output formats to a single amplifier.                                               |  |  |  |
|--------------------------------------------|-----------|----------------------------------------------------------------------------------------------------|--|--|--|
|                                            | 6.        | Connect the outputs of the S–1000 to the input(s) of your power amplifier(s).                                                                                                    |  |  |  |
|                                            | 7.        | Connect the AC power cord to the IEC connector (59) on the S–1000 and to the AC wall receptacle.                                                                                                    |  |  |  |
|                                            | 8.        | Move the back panel power switch (58) into the up (on) position.<br>The red power/stand-by LED (2) on the front panel illuminates.<br>The words PLEASE WAIT, INITIALIZING appear in the front panel display<br>(20). When the initializing message disappears, the S–1000 is<br>ready to switch to the operational mode. |  |  |  |
|                                            | 9.        | Use either the front panel power button or the remote con-<br>trol pre key (1) to power on the S–1000. The blue power LED (2)<br>on the front panel illuminates. The S–1000 is now in the opera-<br>tional mode and ready to be configured.                                                                              |  |  |  |
| IMPORTANT                                  | Ma<br>S–1 | ke sure that all source devices are off when you configure the<br>1000.                                                                                                    |  |  |  |

# **Overview: System Configuration and Navigation**

|                                                               | This section briefly outlines S–1000 Surround Preamp/processor configuration menus and introduces menu navigation features.                                                                                                    |
|---------------------------------------------------------------|----------------------------------------------------------------------------------------------------|
| CONFIGURATION<br>STEPS                                        | The easy-to-follow, step-by-step configuration menus let you set up your S–1000 for optimum performance. Detailed instructions begin on page 24. Krell recommends that you configure your component in the sequence outlined on the main menu screen:                                                                                                    |
|                                                               | ►1. LISTENING ROOM SETUP, see pages 24-29                                                                                                    |
| <i>IMPORTANT:<br/>FOR BEST RESULTS<br/>FOLLOW THESE STEPS</i> | The SPEAKER SETUP menu enables you to define the number and<br>type of loudspeakers in your system and allows you to select the<br>bass range for each loudspeaker, control the subwoofer output<br>and set the crossover frequency.                                                                                                    |
|                                                               | The SPEAKER DISTANCE menu enables you to define the exact loca-<br>tion of each loudspeaker in the system, so that the S–1000 can<br>synchronize the output to all loudspeakers, no matter where they<br>are located in the room.                                                                                                    |
|                                                               | The CALIBRATE VOLUME menu enables you to set the volume to a reference level, to match the sensitivities of different loudspeakers and amplifiers in your system.                                                                                                    |
|                                                               | 2. CONFIGURE DEVICES, see pages 30-38<br>The configure devices menu enables you to assign each device<br>inputs and configure modes and triggers using the setup menus<br>for CONFIGURE VIDEO, CONFIGURE AUDIO, and CONFIGURE TRIGGER.                                                                                                    |
|                                                               | <b>3. CONFIGURE LEVEL ADJUSTMENT,</b> <i>see pages 39-46</i><br>The configure level menu enables you to set master volume<br>trims for the components in your system. These fixed positive or<br>negative volume offsets maintains level matching while switching<br>between inputs with different output levels. The setup menus in-<br>clude: DEVICE TRIM, ANALOG NPUT TRIM, MUSIC MODE SUB TRIM, DTS CONTROL<br>TRIM, PLII CONTROL TRIM, and MAXIMUM VOLUME LIMIT.                                                                                         |
|                                                               | 4. OPERATION, see pages 47-56<br>The operation menu enables you to select screen position and<br>display time for the on-screen display (OSD) using the OSD OPERA-<br>TION set up menu; enables you to set audio modes using the<br>AUDIO OPERATION set up menu and configure the 7.1 input using<br>the 7.1 INPUT SETUP menu; enables you to program a learning<br>remote control using the PROGRAM REMOTE setup menu; enables<br>you to display system information using the SYSTEM INFORMATION<br>setup menu; and enables you to adjust frequency response |

through the ROOM EQ SETUP menu.

| NAVIGATION<br>CONVENTIONS           | The remote control is the main input device for configuring the S–1000. For all menu mode options, use the following keys to navigate through the configuration menu screens:                                                                                                    |
|-------------------------------------|----------------------------------------------------------------------------------------------------|
|                                     | 29 Menu Key                                                                                                    |
|                                     | Press this key once to enter the configuration menu. The front panel display reads MENU MODE. The MAIN MENU screen appears. Press this key again to exit the configuration menu. The S–1000 reverts to the operational mode.                                                                                               |
|                                     | 33 Direction or Level Keys                                                                                                    |
|                                     | Use all four directional keys to navigate the on-screen menus.                                                                                                    |
|                                     | <b>32 Enter Key</b><br>Press this key once to select a highlighted item. Once an item is selected, use the direction or level keys (33) to scroll through available options within a line. To select a highlighted option within a line, press the enter key again.                                                        |
|                                     | <b>30 Prev Key</b><br>Press this key once to return to the previous screen within the configuration menu.                                                                                                    |
|                                     | 1 Pre Key                                                                                                    |
|                                     | The power key for the S–1000 is marked: Pre on the remote. In the menu mode it is used to exit the configuration menu. Press this key once. The S–1000 reverts to the stand-by mode.                                                                                                    |
| To Select and Enter<br>Menu Options | When a menu screen first appears, and there is a cursor blinking at<br>one menu item, press the enter key (32) to select the menu item. If<br>the item is configurable, the entire selection blinks along with the<br>cursor.                                                                                              |
|                                     | Then use the direction keys (33) to scroll through the options that are<br>blinking. Press the enter key to set your selection. After you have set<br>the selection, the selection stops blinking and only the cursor at the<br>menu item is blinking. Use the direction keys to move the cursor to<br>the next menu item. |

# **System Configuration**

The S–1000 Surround Preamp/processor is shipped with factory default selections in the configuration menus. For correct operation and maximum performance, use the sequence starting below, *on this page,* to configure the S–1000 through the interactive on-screen menus. These menus are structured to guide you through the setup process for your loudspeakers and for each device in your surround sound system.

Configure the S–1000 loudspeaker positions in the listening room first, then configure each source device connected to your system completely, before configuring the next source device.

To save your new configuration menus, or revert to the factory defaults, see *Saving and Recalling Customized Settings, and Restoring the Factory System Settings,* on page 57.

### ACCESSING THE MAIN MENU

Menu

Main Menu Screen

Press the menu key. The front panel display reads MENU MODE. The MAIN MENU Screen appears.

S-1000 -MAIN MENU-

LISTENING ROOM SETUP CONFIGURE DEVICES CONFIGURE LEVEL ADJUSTMENT OPERATION

### HOW TO NAVIGATE IN THE MENU MODE

- 1 Press the menu key (29) to enter and exit the menu mode from the operational mode.
- 2 Press the direction keys (33) to scroll from line to line, and to scroll through options within a line.
- 3 Press the enter key (32) to select and set an option.
- 4 Use the directional keys to scroll to the next line.
- 5 Press the prev key (30) to return to the previous screen.
- 6 Press the pre key (1) to exit the menu mode and place the S–1000 in the stand-by mode.

System Configuration, continued Step 1, Listening Room Setup

### STEP 1 LISTENING ROOM SETUP

The first option on the main menu screen, LISTENING ROOM SETUP, lets you define the number and type of loudspeakers in your system and select the bass range for each loudspeaker. It also allows you to control the subwoofer output and set the crossover frequency.

Select LISTENING ROOM SETUP, ON the MAIN MENU. The SPEAKER MAIN MENU screen appears.

### Speaker Main Menu Screen

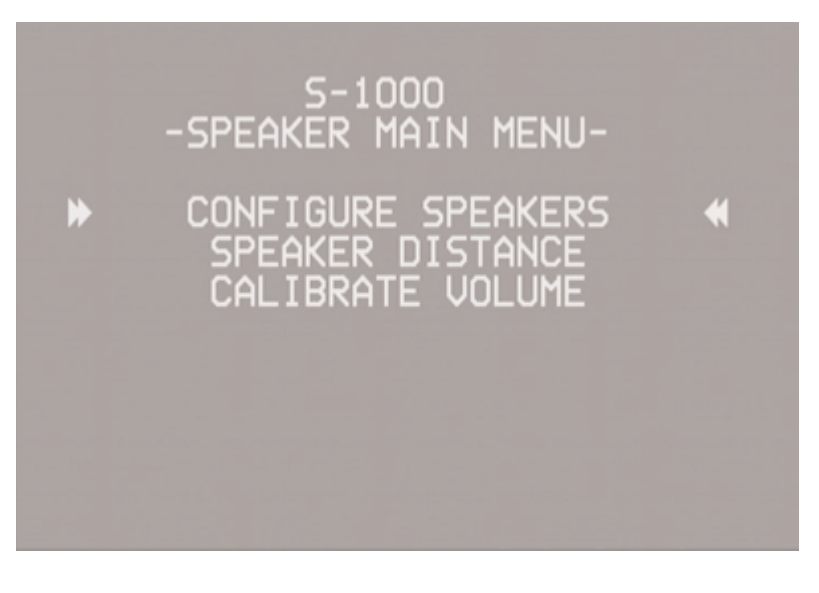

### **Configure Speakers**

Select CONFIGURE SPEAKERS. The SPEAKER SETUP screen appears. Using this screen, you can enable loudspeakers that are in your system in the left column and select loudspeaker characteristics in the far right column.

Speaker Setup Screen

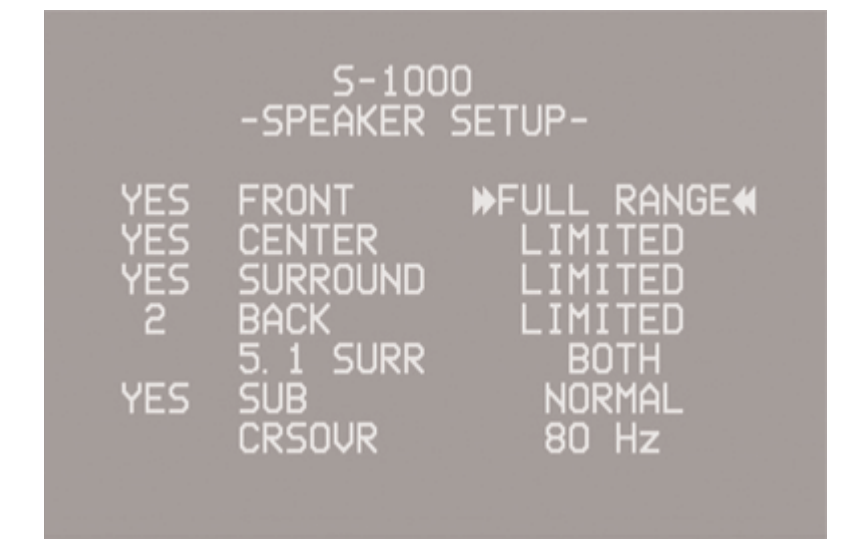

# System Configuration, continued Step 1, Listening Room Setup

| Configure Speakers,<br>continued    | If you have a 5.1 system, select NO BACK (loudspeakers). If you have<br>a 6.1 system, select 1 BACK. If you have a 7.1 system, select<br>2 BACK.                                                                                                    |
|-------------------------------------|----------------------------------------------------------------------------------------------------|
| Note                                | When 1 BACK is selected, the signal is present at the left back output.                                                                                                    |
| FRONT<br>CENTER<br>SURROUND<br>BACK | FULL RANGE<br>Sends 20Hz to 20KHz signals to the loudspeaker.                                                                                                    |
|                                     | Sends information from the crossover frequency to 20KHz to the loudspeaker. See CROSSOVER, below, on this page. The frequencies below the crossover frequency are sent to the subwoofer if present; otherwise, these low frequencies are sent to the full range loud-speakers in the system.                                       |
| 5.1 SURR                            | Select SURROUND, BACK, OR BOTH to choose which loudspeakers in a 6.1 or 7.1 system receive surround information when playing a Dolby Digital 5.1 or DTS 5.1 encoded software.                                                                                                    |
|                                     | SURROUND<br>Sends surround channel information to surround loudspeakers only                                                                                                    |
|                                     | BACK<br>Sends surround channel information to the back loudspeakers only.                                                                                                    |
|                                     | BOTH<br>Sends surround channel information to the surround and back loud-<br>speakers simultaneously.                                                                                                    |
| SUB                                 | Select NORMAL OR ENHANCED to choose the amount of bass information sent to the subwoofer.                                                                                                    |
|                                     | NORMAL<br>Sends the low frequencies from the limited speakers and the .1 (or<br>LFE) signal to the subwoofer.                                                                                                    |
|                                     | ENHANCED<br>Sends additional bass information from the left and right loudspeak-<br>ers to the subwoofer in addition to the low frequencies from the lim-<br>ited loudspeakers and the .1 (or LFE) signal.                                                                                                    |
| CRSOVR                              | Crossover selections are 120, 100, 80, 60, and 40 Hz. The standard setting is 80 Hz. Choose the crossover frequency appropriate for your loudspeakers. The frequencies below the crossover frequency are sent to the subwoofer if present; otherwise, these low frequencies are sent to the full range loudspeakers in the system. |
| Prev                                | After selecting the appropriate loudspeaker configuration for your system, press the previous key (30) once to return to the speaker main menu.                                                                                                    |

System Configuration, continued Step 1, Listening Room Setup

**Speaker Distance** 

The second option on the speaker main menu screen, SPEAKER DIS-TANCE, allows you to tell the S–1000 the exact location of each loudspeaker in your system.

Select SPEAKER DISTANCE on the SPEAKER MANMENU. The ROOM SETUP screen appears:

**Room Setup Screen** 

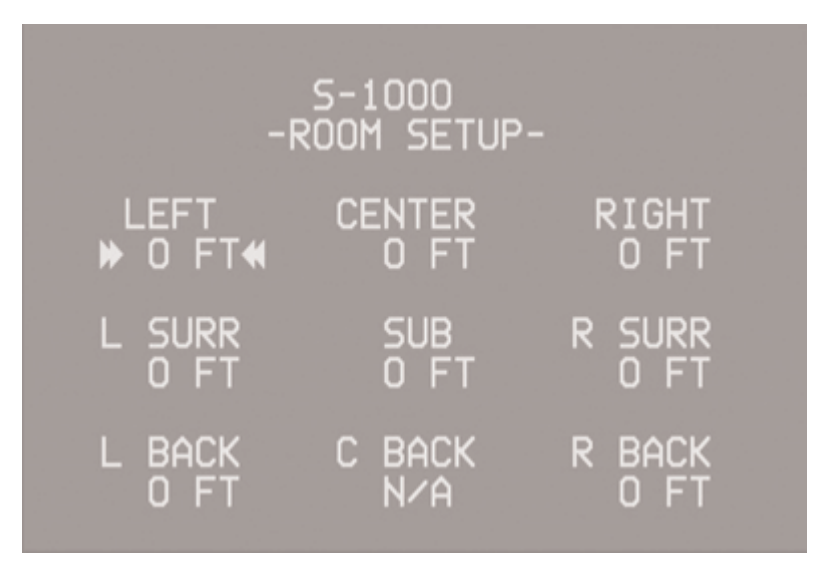

When you access the ROOM SETUP screen, the cursor is blinking at the LEFT loudspeaker. Use the direction and enter keys to navigate the screen, select loudspeakers, and enter the correct distance (0 to 30 feet) from the main listen position to the loudspeaker.

After all the distances are set, press the previous key (30) once to return to the speaker main menu.

### Note

HOW TO NAVIGATE IN THE MENU MODE

1 Press the menu key (29) to enter and exit the menu mode from the operational mode.

(Prev)

- 2 Press the direction keys (33) to scroll from line to line, and to scroll through options within a line.
- 3 Press the enter key (32) to select and set an option.
- 4 Use the directional keys to scroll to the next line.
- 5 Press the prev key (30) to return to the previous screen.
- 6 Press the pre key (1) to exit the menu mode and place the S–1000 in the stand-by mode.

Any speaker not configured in the SPEAKER SETUP menu displays N/A (not available) on the ROOM SETUP screen.

System Configuration, continued Step 1, Listening Room Setup

| Calibrate Volume                                                                                                    | The third option on the speaker main menu screen, CALIBRATE VOLUME, allows you to calibrate each channel using the internal noise generator of the S–1000. |
|----------------------------------------------------------------------------------------------------|----------------------------------------------------------------------------------------------------|
| Note                                                                                                    | — A sound pressure level (SPL) meter is required for this procedure.                                                                                       |
|                                                                                                    | Select CALIBRATE VOLUME on the MAIN MENU. The CALIBRATE ROOM SETUP screen appears:                                                                         |
| Calibrate Room Setup Screen                                                                                                    | S-1000<br>-CALIBRATE ROOM SETUP-<br>SELECT THE CALIBRATION<br>METHOD<br>AUTO NOISE SEQUENCE<br>MANUAL NOISE SEQUENCE<br>PROGRAM MATERIAL                   |
| Auto Noise Sequence                                                                                                    | Press the enter key to choose AUTO NOISE SEQUENCE. The AUTO CALIBRATION screen appears:                                                                    |
| Auto Calibration Screen                                                                                                    | S-1000<br>-AUTO CALIBRATION-                                                                                                    |
| HOW TO NAVIGATE<br>IN THE MENU MODE                                                                                                    |                                                                                                    |
| <ol> <li>Press the menu key (29) to enter and<br/>exit the menu mode from the<br/>operational mode.</li> <li>Press the direction keys (33) to scroll<br/>from line to line, and to scroll through<br/>options within a line.</li> <li>Press the enter key (32) to select and<br/>set an option.</li> <li>Use the directional keys to scroll to<br/>the next line.</li> <li>Press the prev key (30) to return to the<br/>previous screen.</li> <li>Press the pre key (1) to exit the menu<br/>medo and place the S 1000 in the</li> </ol> | O DB O DB → O DB<br>L SURR SUB R SURR<br>O DB O DB O DB<br>L BACK C BACK R BACK<br>O DB N∕A O DB                                                           |

System Configuration, continued Step 1, Listening Room Setup

| AUTO NOISE SEQUENCE<br>continued | Set the SPL meter to C weighting and slow response. After initializ-<br>ing, the LEFT channel dB setting on the screen blinks, and you hear<br>band limited white noise through the left loudspeaker. This noise<br>continues for two seconds and then moves clockwise to the next<br>loudspeaker in the system.                                                                                                    |
|----------------------------------|----------------------------------------------------------------------------------------------------|
|                                  | While the individual channel on screen is blinking, use the direction keys to adjust each loudspeaker's setting until the SPL meter reads 75 dB.                                                                                                    |
|                                  | Repeat this process with the remaining loudspeakers. When all the loudspeakers are adjusted, press the previous key twice to return to the main menu screen.                                                                                                    |
| Note                             | $^-$ The adjustments must be made while the channel on screen is blinking.                                                                                                    |
| Manual Noise Sequence            | Set the SPL meter to C weighting and slow response. After initializ-<br>ing, the cursor at the LEFT channel dB setting on the screen blinks.<br>Press enter. You hear banded white noise through the left loudspeak-<br>er.                                                                                                    |
|                                  | While the individual channel on screen is blinking, use the direction keys to adjust each loudspeaker's setting until the SPL meter reads 75 dB.                                                                                                    |
|                                  | Press enter to set each selection, then use the direction keys to move to the next loudspeaker. Repeat this process for all loud-speakers.                                                                                                    |
| Prev Prev                        | Press the previous key twice to return to the main menu screen.                                                                                                    |
| Note                             | Any loudspeaker not configured in the SPEAKER SETUP menu displays N/A (not available) for the dB specification.                                                                                                    |
| Program Material<br>Option       | The program material option uses the same screen as the automatic<br>or manual noise sequence, but requires external program material<br>such as a test disc. The source plays, simultaneously, from all config-<br>ured loudspeakers. Use the enter and direction keys to individually<br>adjust loudspeaker levels based on your listening preferences rather<br>than SPL readings. If all channels are not present in the source mate-<br>rial, they will not be heard during this process. |

System Configuration, continued Step 2, Configure Devices

| IMPORTANT:<br>PLEASE READ BEFORE      | The S-1000 is shipped with pre-selected connections for each device, as well as factory default decoding modes for analog and digital inputs. See <b>Table 1</b> , on page 15.                                 |
|---------------------------------------|----------------------------------------------------------------------------------------------------|
| STARTING STEP 2,<br>CONFIGURE DEVICES | To illustrate the method of selecting configuration options available through the S-1000, <b>Step 2, Configure Devices,</b> uses one source                                                                    |
|                                       | device as an example: a DVD player. Configure each source device<br>connected to your system completely, before configuring the next<br>source device, following the steps outlined in this manual. Audio fac- |
|                                       | tory defaults for the S–1000 do not need to be configured if your system matches the factory defaults.                                                                                                    |
| IMPORTANT                             | Some S–1000 configurations are designed for digital only, and some                                                                                                    |
|                                       | are designed for analog only. If you try to format an analog source device using a digital configuration, the menu will not let you proceed.                                                                   |

#### HOW TO NAVIGATE IN THE MENU MODE

- 1 Press the menu key (29) to enter and exit the menu mode from the operational mode.
- 2 Press the direction keys (33) to scroll from line to line, and to scroll through options within a line.
- 3 Press the enter key (32) to select and set an option.
- 4 Use the directional keys to scroll to the next line.
- 5 Press the prev key (30) to return to the previous screen.
- 6 Press the pre key (1) to exit the menu mode and place the S–1000 in the stand-by mode.

System Configuration, continued Step 2, Configure Devices

### STEP 2 CONFIGURE DEVICES

The second option on the main menu screen, CONFIGURE DEVICES, allows you to assign video and audio inputs to source devices and configure triggers for devices in the system.

Select CONFIGURE DEVICES on the MAIN MENU. The CONFIGURE DEVICES screen appears:

**Configure Devices Screen** 

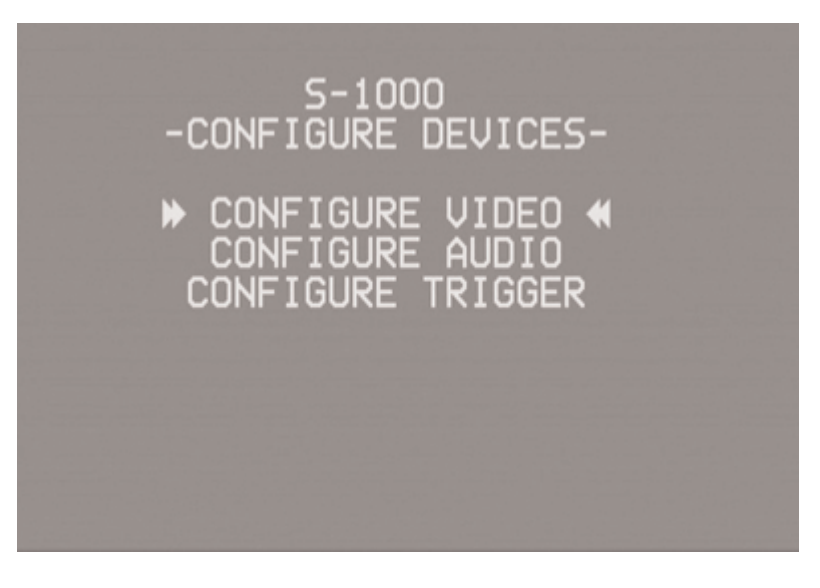

### Assign Video Input

Assign Video Input Screen

Select CONFIGURE VIDEO from the CONFIGURE DEVICES menu. The ASSIGN VIDEO INPUT screen appears.

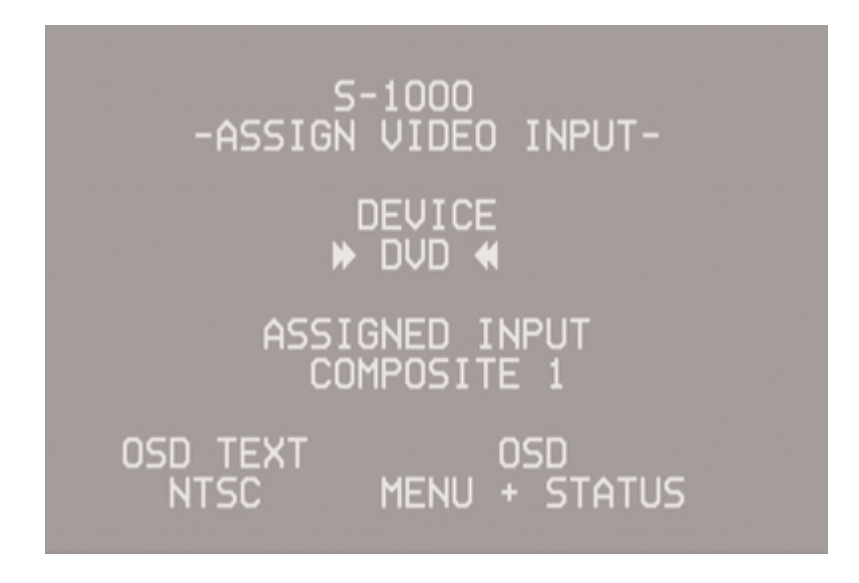

assigned input=input on back panel

The ASSIGN VIDEO INPUT screen lets you select the device, configure it, and assign an input to the device.

### System Configuration, continued Step 2, Configure Devices

| Assign Video Inputs,<br>continued | PREVIOUS OF DISABLED<br>For devices that do not use a video input, for example, a CD player,<br>there are two options: PREVIOUS or DISABLED. PREVIOUS allows the last<br>active video input to continue to be displayed, as long as a previous<br>selection has been made. DISABLED turns off the video outputs.                                                                                                    |
|-----------------------------------|----------------------------------------------------------------------------------------------------|
|                                   | NTSC or PAL<br>Choose a standard video format.                                                                                                    |
|                                   | OFF, MENU ONLY, OF MENU AND STATUS<br>Select one of these options for component video inputs, based on<br>your video source and monitor capabilities.                                                                                                    |
|                                   | When using a progressive or high definition (HD) video source, select<br>OFF or MENU ONLY in order to pass the video signal properly. The<br>S–1000 can only display on-screen text in NTSC or PAL. If the moni-<br>tor cannot automatically switch between progressive or HD video<br>and standard definition (NTSC or PAL) video, you must select OFF.<br>Then, in addition, connect the composite or S-video OSD output to<br>the monitor, in order to disploay the setup menu. |
|                                   | HDMI™<br>Select this option for multi-channel output.                                                                                                    |
|                                   | Use the enter (32) and directional (33) keys to navigate the menu<br>and set selections.                                                                                                    |
| Prev                              | When all selections are entered, press the previous key (30) once to return to the CONFIGURE DEVICES menu.                                                                                                    |
|                                   |                                                                                                    |

#### HOW TO NAVIGATE IN THE MENU MODE

- 1 Press the menu key (29) to enter and exit the menu mode from the operational mode.
- 2 Press the direction keys (33) to scroll from line to line, and to scroll through options within a line.
- 3 Press the enter key (32) to select and set an option.
- 4 Use the directional keys to scroll to the next line.
- 5 Press the prev key (30) to return to the previous screen.
- 6 Press the pre key (1) to exit the menu mode and place the S–1000 in the stand-by mode.
System Configuration, continued Step 2, Configure Devices

| <b>Assign Anal</b> | og Audio |
|--------------------|----------|
| Inputs             |          |

Assign Audio Inputs Screen

Select CONFIGURE AUDIO from the CONFIGURE DEVICES menu. The ASSIGN AUDIO INPUTS screen appears:

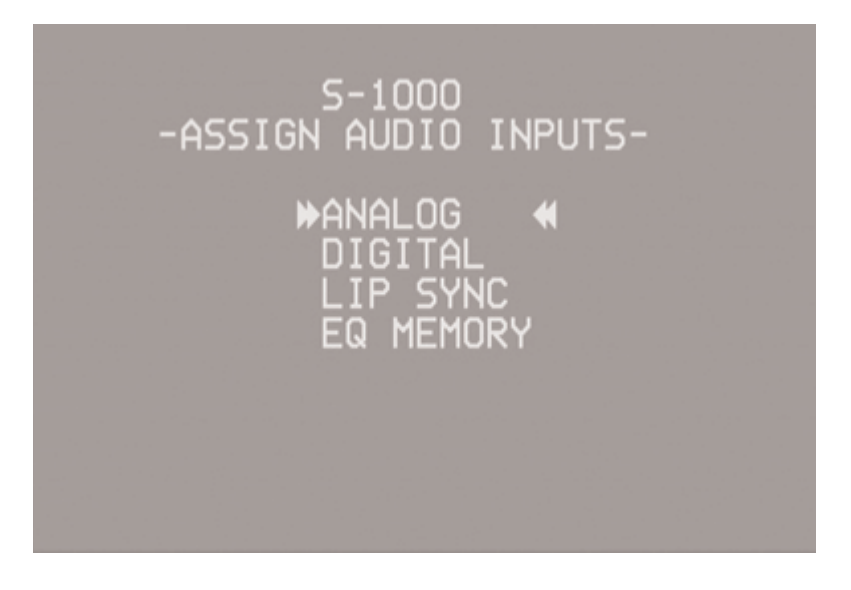

Select ANALOG. The ASSIGN ANALOG AUDIO INPUT screen appears.

| S-1000<br>-ASSIGN ANALOG AUDIO INPUT-         |
|-----------------------------------------------|
| FOR DEVICE DVD<br>ANALOG INPUT IS 51          |
| YOUR DECODE PREFERENCE IS<br>DOLBY PLII MOVIE |
| AUTO-MIGRATION ON                             |

Use the direction and enter keys to scroll through and select the device you want to configure, select the MIGRATION/REC input, and choose the analog mode, if mode options are available.

Assign Analog Audio Input Screen System Configuration, continued Step 2, Configure Devices

Assign Analog Audio Inputs, continued AUTO-MIGRATION ON allows the S-1000 to switch to the analog input automatically, if no digital input is present. This function is particularly useful for SACD players.

The analog signal must be assigned, not DISABLED, in order for automigration to be active.

Assign Digital AudioAfter the selections for analog audio inputs are entered, press the<br/>previous key. The ASSIGN AUDIO INPUTS screen appears. Select DIGITAL.<br/>The ASSIGN DIGITAL AUDIO INPUT screen appears.

Assign Digital Audio Input Screen S-1000 -ASSIGN DIGITAL AUDIO INPUT-FOR DEVICE DVD DIGITAL INPUT IS COAX 1 WHEN INCOMING SIGNAL IS DOLBY D 5.1 YOUR DECODE PREFERENCE IS DOLBY D 5.1

Use the direction and enter keys to scroll through and select the digital device you want to configure, select the digital input, and choose the default mode for the four major surround sound digital formats: DOLBY DIGITAL 2.0, DOLBY DIGITAL 5.1, DTS 5.1, and PCM. You can choose a decoding preference for each of these signals under YOUR DECODE PREFERENCE IS. For more information, see **Decoding Modes for the S-1000,** on page 60.

The digital input must be set to DISABLED to use the analog input.and it must be set to DISABLED to use preamp mode.

PREVIOUS holds the last selected digital input.

The DOLBY DIGITAL EX, DTS-ES DISCRETE 6.1, and DTS-EX MATRIX 6.1 operating modes are available only when your system has 6 or 7 channels.

When the device is configured, press the previous key (30) to return to the ASSIGN AUDIO INPUTS menu.

### Notes

System Configuration, continued Step 2, Configure Devices

Assign Lip Synch Delay The lip synchronization screen allows you to add an adjustable amount of delay, from 0 to 200 ms, to the digital audio signal decoding process. LIP SYNC is used to synchronize a digital audio source (DVD, satellite, or cable decoder) with a display (LCD, plasma TV, or projector), when the image is delayed by video processing in the display.

Select LIP SYNCH from the assign audio inputs screen. The LIP SYNCH DELAY screen appears.

S-1000 -ASSIGN LIP SYNC DELAY-DEVICE > DVD DELAY 000 mS APPLY

Use the direction and enter keys to scroll through and select the device you want to configure for lip synchronization. Make sure that the device is already configured for the digital audio source and display you intend to synchronize. Power on the source and display, and start playing a program.

Select DELAY and the delay time (0-200 ms). Select APPLY to hear the effect. Continue to adjust the delay time and use the APPLY function until you are satisfied with the synchronization.

When the device is configured, press the previous key (30) to return to the ASSIGN AUDIO INPUTS menu.

Assign Lip Synch Delay Screen System Configuration, continued Step 2, Configure Devices

**Assign EQ Memory** 

The ASSIGN EQ MEMORY screen allows you to link any one of four EQ memories, or OFF, to any one of 10 devices. Once a link is made, the selected EQ memory loads automatically every time the device is chosen. For more information on Room EQ, see pages 53-56.

Select EQ MEMORY from the assign audio inputs screen. The ASSIGN EQ MEMORY screen appears.

Assign EQ Memory Screen

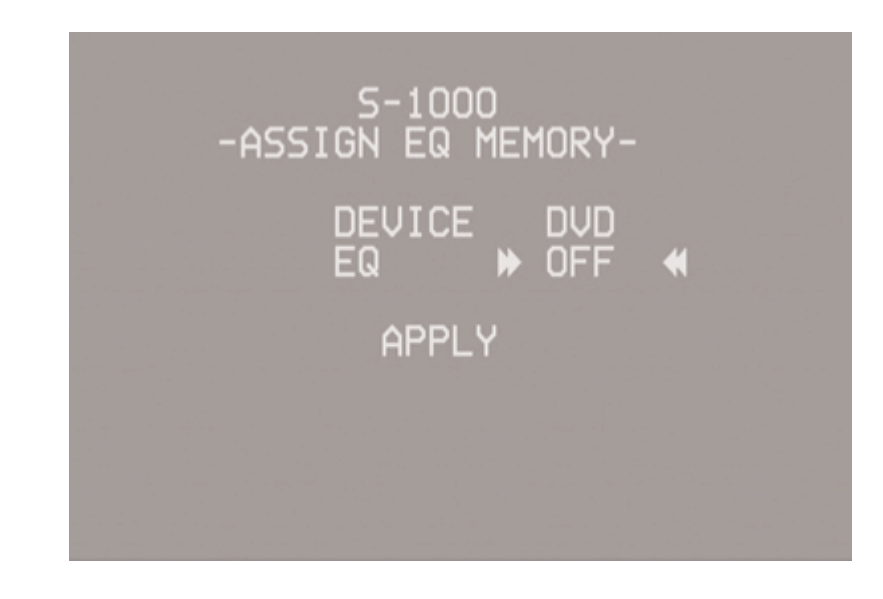

Use the direction and enter keys to scroll through and select the device to which you want to assign EQ memory. Select EQ memory 1,2,3,or 4 or select OFF.

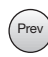

(Prev) When the device is configured, press the previous key (30) twice to return to the CONFIGURE DEVICES menu.

- 1 Press the menu key (29) to enter and exit the menu mode from the operational mode.
- 2 Press the direction keys (33) to scroll from line to line, and to scroll through options within a line.
- 3 Press the enter key (32) to select and set an option.
- 4 Use the directional keys to scroll to the next line.
- 5 Press the prev key (30) to return to the previous screen.
- 6 Press the pre key (1) to exit the menu mode and place the S-1000 in the stand-by mode.

System Configuration, continued Step 2, Configure Devices

**Configure Trigger** 

The final option on the CONFIGURE DEVICES menu is CONFIGURE TRIGGER. This option allows you to customize the operation of the four remote output 12 VDC (12 Volt trigger) connectors (54) on the back panel.

Select CONFIGURE TRIGGER from the CONFIGURE DEVICES menu. The CONFIGURE TRIGGER screen appears:

**Configure Trigger Screen** 

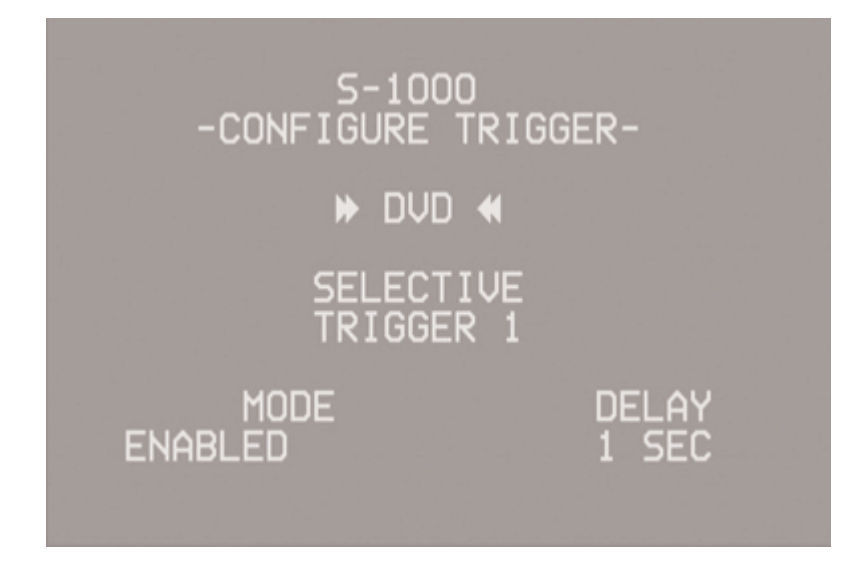

Use the direction and enter keys to select the source device. Select ALL TRIGGERS to configure all triggers at once, or choose SELECTIVE to configure triggers individually. The delay is only available when a trigger is set to ENABLED. There is a three second delay after you select ENABLED, before the trigger turns on. The trigger turns off immediately when you select DISABLED.

### ALL TRIGGERS

This option sets all 4 triggers on for all devices. When ALL TRIGGERS is active, the selected mode and delay applies to all four triggers.

When the device is configured, press the previous key (30) twice to return to the MAIN MENU.

System Configuration, continued Step 2, Configure Devices

| Configuring Additional<br>Inputs | For each of the other devices available to your system (CABLE, SAT, VCR, TV, CD, TUNER, AUX, GAME, or TAPE/VCR2), follow the procedure outlined in <i>Step 2, Configure Devices,</i> pages 31-37. Configure each source device completely, before configuring the next source device. |
|----------------------------------|----------------------------------------------------------------------------------------------------|
|                                  | When you have configured all the devices you want the S–1000 to recognize, press the previous button (74) twice to return to the main menu.                                                                                                    |

- 1 Press the menu key (29) to enter and exit the menu mode from the operational mode.
- 2 Press the direction keys (33) to scroll from line to line, and to scroll through options within a line.
- 3 Press the enter key (32) to select and set an option.
- 4 Use the directional keys to scroll to the next line.
- 5 Press the prev key (30) to return to the previous screen.
- 6 Press the pre key (1) to exit the menu mode and place the S–1000 in the stand-by mode.

| STEP 3<br>CONFIGURE LEVEL<br>ADJUSTMENT | Use the third option on the main menu, CONFIGURE LEVEL ADJUSTMENT to<br>set trims, adjust modes, and set the main volume limit.<br>Trims add a fixed positive or negative volume offset that allows you<br>to compensate for devices with different volume levels. After adjust-<br>ing the volume trim, you can easily switch between these inputs<br>without changes in volume levels. |
|-----------------------------------------|----------------------------------------------------------------------------------------------------|
| Note                                    | <ul> <li>The master volume control has a numerical range from 0 to 152. Number</li> <li>31 is the Dolby reference level. The center loudspeaker, surround loud-</li> <li>speakers, and subwoofer volume trims have a range of +/- 15 dB.</li> </ul>                                                                                                    |
|                                         | Select CONFIGURE LEVEL ADJUSTMENT from the main menu. The CONFIG-<br>URE LEVELS screen appears:                                                                                                    |
| Configure Levels Screen                 | S-1000<br>-CONFIGURE LEVELS-                                                                                                    |

**Device Trim** 

The DEVICE TRIM is a master volume trim that is activated when an input device is selected; it has a range of +/-15 dB.

Select DEVICE TRIM from the CONFIGURE LEVELS menu. The DEVICE TRIM screen appears:

**Device Trim Screen** 

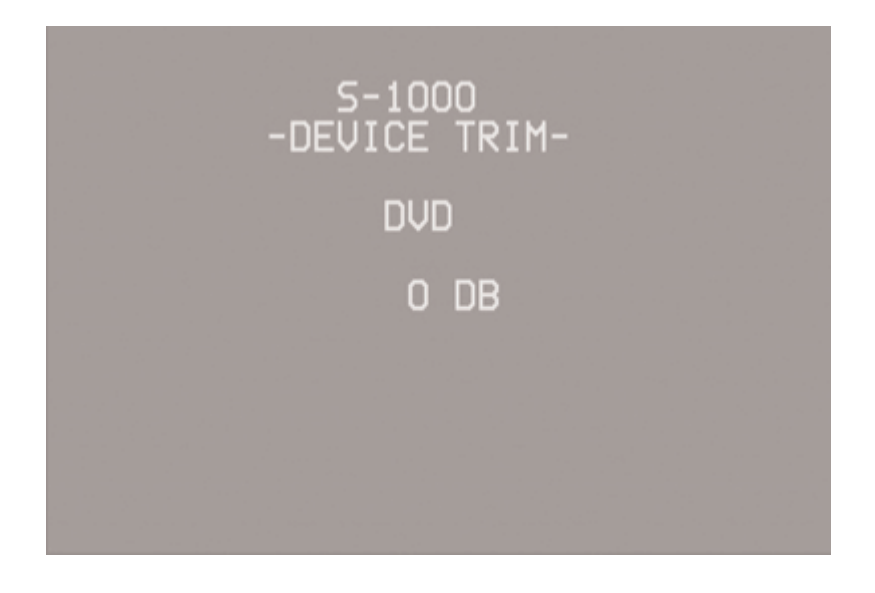

Use the direction and enter keys to select the devices for which you want to set trims, and the trim level for each.

When you have made your selections, press the previous key (30) once to return to the CONFIGURE LEVELS screen.

- 1 Press the menu key (29) to enter and exit the menu mode from the operational mode.
- 2 Press the direction keys (33) to scroll from line to line, and to scroll through options within a line.
- 3 Press the enter key (32) to select and set an option.
- 4 Use the directional keys to scroll to the next line.
- 5 Press the prev key (30) to return to the previous screen.
- 6 Press the pre key (1) to exit the menu mode and place the S–1000 in the stand-by mode.

*IMPORTANT: PLEASE READ BEFORE CONFIGURING ANALOG INPUT TRIM*  An analog device must be selected in order for the analog input trim option to function. The following screen appears if an analog device is not selected:

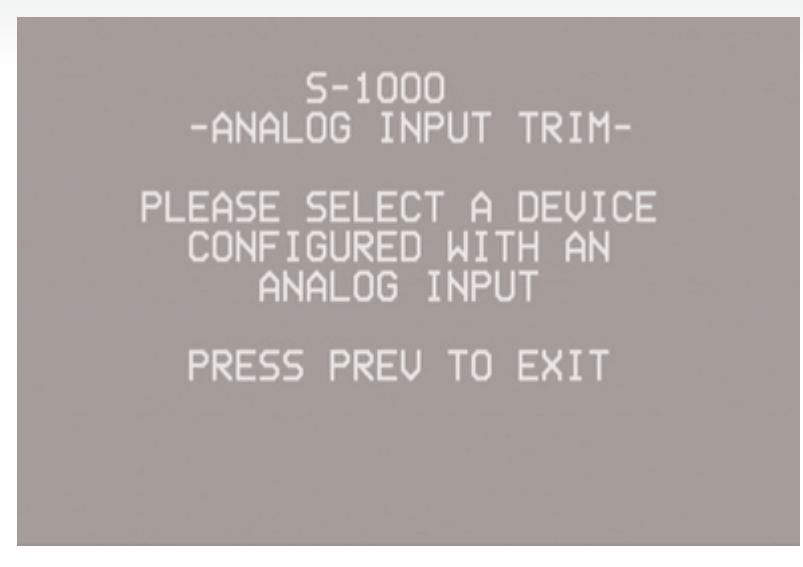

To select an analog device, first exit the menu program by pressing the menu key (29). Then press the analog device key [for example, the tape key (14)] on the remote control. The front panel displays the device selection. Enter the menu program and follow the procedure for selecting analog input trim described on the next page.

**Analog Input Trim** 

Use the ANALOG INPUT TRIM menu to adjust the level of an analog input source to the S–1000.

Select ANALOG INPUT TRIM from the CONFIGURE LEVELS menu. The ANALOG INPUT TR M screen appears:

### Analog Input Trim Screen

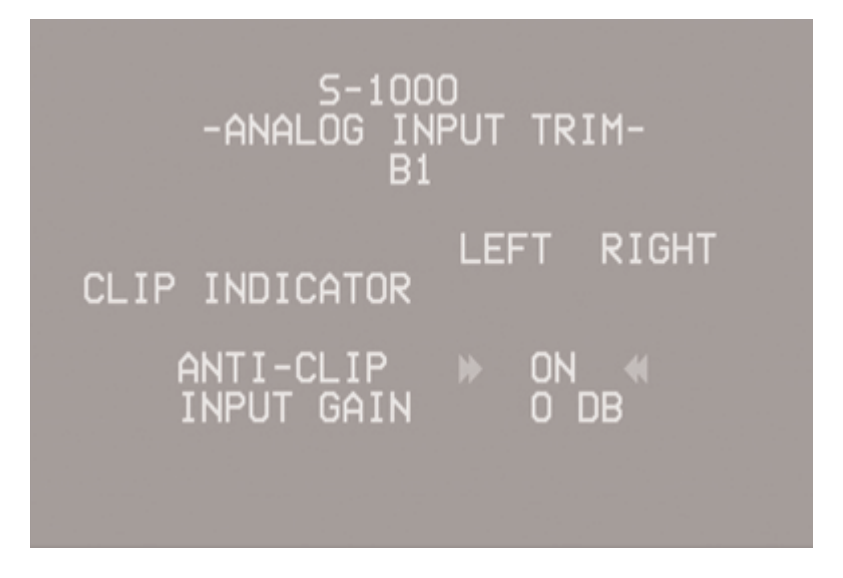

Use the direction keys (75) to select the anti-clip option you want (on or OFF) and the input gain decibel level. Krell recommends leaving anti-clip ON.

| ANTI-CLIP  | ON<br>The anti-clip function measures the signal level and prevents the<br>input signal from overloading (clipping) the analog-to-digital convert-<br>ers.                                                                                                    |
|------------|----------------------------------------------------------------------------------------------------|
|            | OFF<br>Disengages the anti-clip function. This may result in distorted sound.                                                                                                    |
| INPUT GAIN | Boost weaker signals by increasing the input gain value. Use the direction and enter keys to select the number of dB.                                                                                                    |
|            | To maximize your system's signal-to-noise ratio without clipping, increase the input gain value applied to the signal until you see the clip indicator illuminate on the screen; then back the input gain value off one step. The optimal signal gain value will vary from source to source. |
| Prev       | After selecting the anti-clip and input gain options for your analog devices, press the previous key (30) once to return to the CONFIGURE LEVELS menu.                                                                                                    |

Music Mode Sub Trim Use the MUSIC MODE SUB TRIM menu to adjust the trim for the subwoofer, during music mode playback. The adjustment range is -10 to +10 dB. Music mode sub trim is active when using the PARTY, GENERAL ADMISSION, FRONT ROW, ON STAGE, ENHANCED STEREO, ORCHESTRA, MEZZANINE, FULL RANGE + SUB, and DTS NEO:6 modes.

Select MUSIC MODE SUB TRIM from the CONFIGURE LEVELS menu. The MUSIC MODE SUB TR M screen appears:

Music Mode Sub Trim Screen

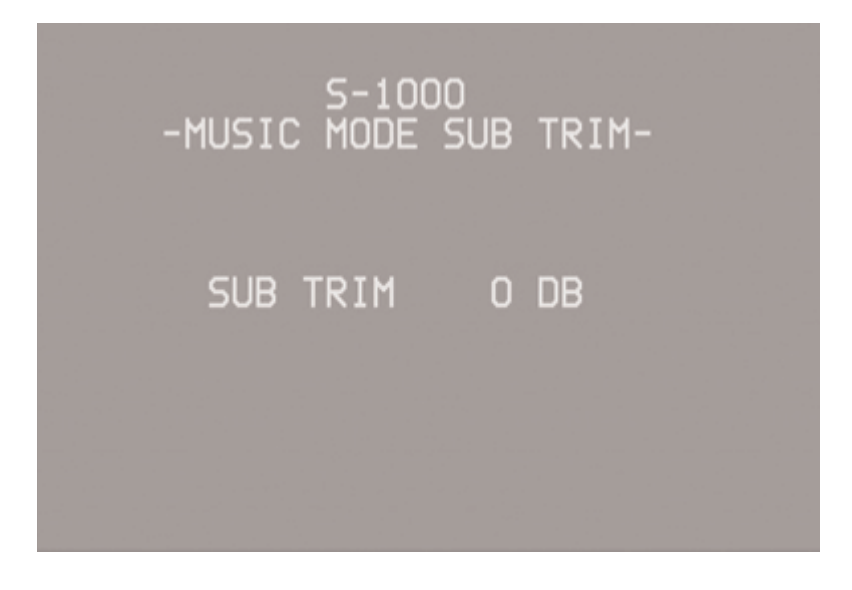

Prev After setting the selection, press the previous key (30) once to return to the CONFIGURE LEVELS menu screen.

- 1 Press the menu key (29) to enter and exit the menu mode from the operational mode.
- 2 Press the direction keys (33) to scroll from line to line, and to scroll through options within a line.
- 3 Press the enter key (32) to select and set an option.
- 4 Use the directional keys to scroll to the next line.
- 5 Press the prev key (30) to return to the previous screen.
- 6 Press the pre key (1) to exit the menu mode and place the S–1000 in the stand-by mode.

**DTS Control** 

**DTS Control Screen** 

Use the DTS CONTROL menu to adjust the signal for DTS Neo:6 music mode. The center gain adjusts the amount of center channel information present in the left and right loudspeakers. The adjustment range is 0 (no center channel information subtracted (wide sound field) to 5 (maximum level of center channel information subtracted from the left and right channels (focused sound field).

Select DTS CONTROL TR M from the configure levels menu. The DTS CONTROL screen appears:

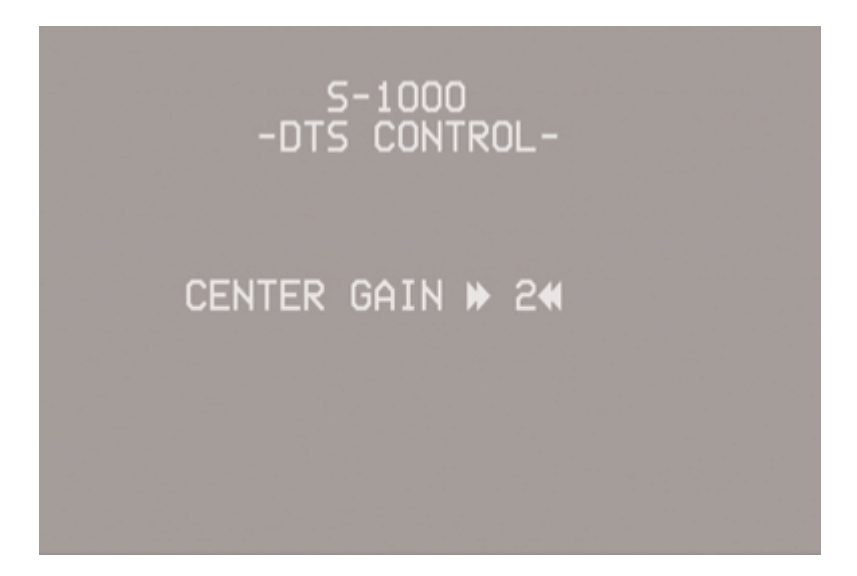

After setting the selection, press the previous key (30) once to return to the CONFIGURE LEVELS screen.

DTS Neo:6 music mode derives a 6.0 signal from two-channel material. For more information on DTS Neo:6 Modes, see **User Selectable Modes** on page 61.

## HOW TO NAVIGATE

Note

### IN THE MENU MODE

- 1 Press the menu key (29) to enter and exit the menu mode from the operational mode.
- 2 Press the direction keys (33) to scroll from line to line, and to scroll through options within a line.
- 3 Press the enter key (32) to select and set an option.
- 4 Use the directional keys to scroll to the next line.
- 5 Press the prev key (30) to return to the previous screen.
- 6 Press the pre key (1) to exit the menu mode and place the S–1000 in the stand-by mode.

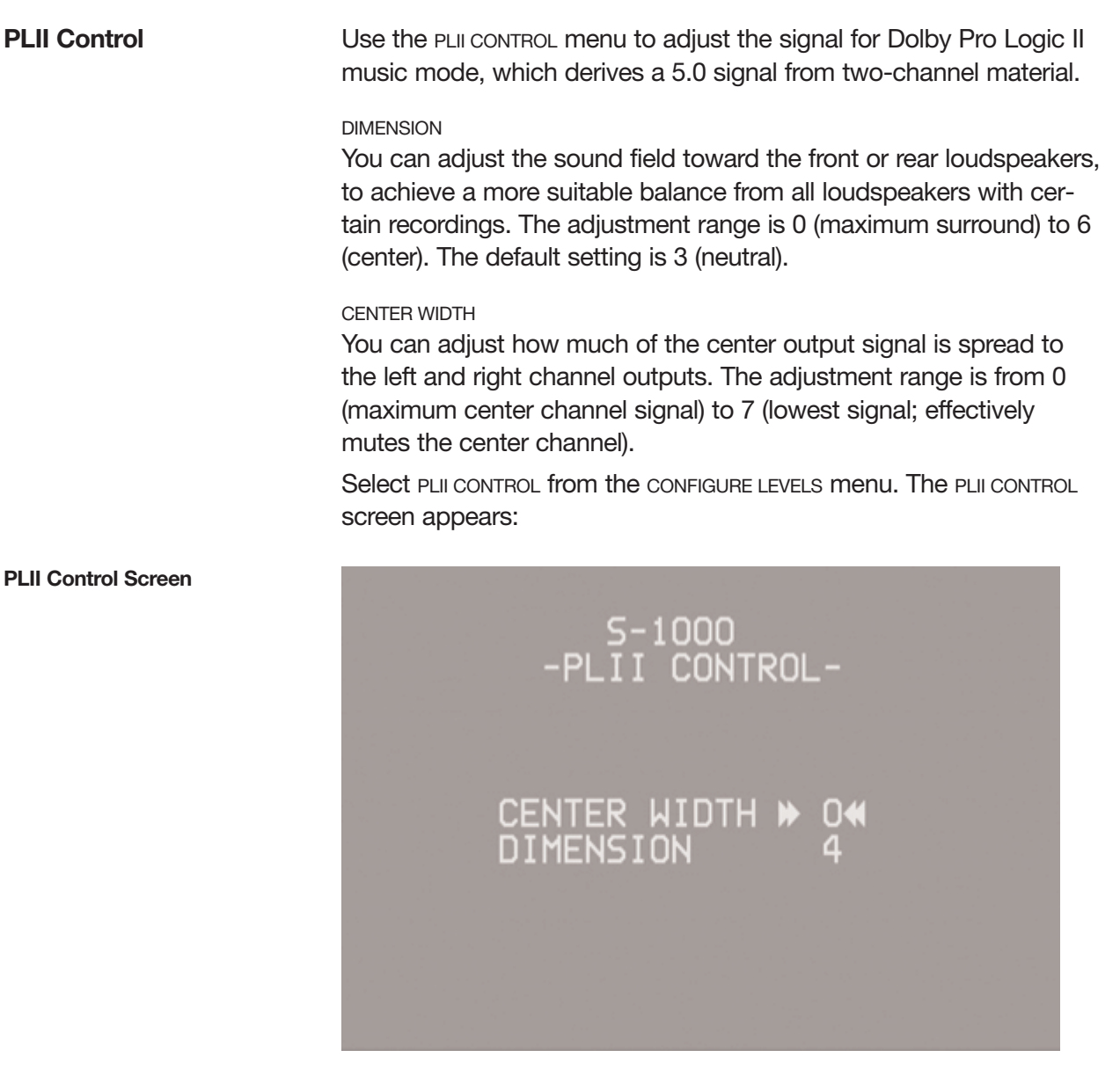

Prev After setting your selections, press the previous key (30) once to return to the CONFIGURE LEVELS screen.

Maximum Volume Limit

Use the MAXIMUM VOLUME LIMIT menu to set the maximum volume for your system, from 0-152.

Select MAXIMUM VOLUME L MIT from the CONFIGURE LEVELS menu. The MAXI-MUM VOLUME LIMIT screen appears:

Maximum Volume Limit Screen

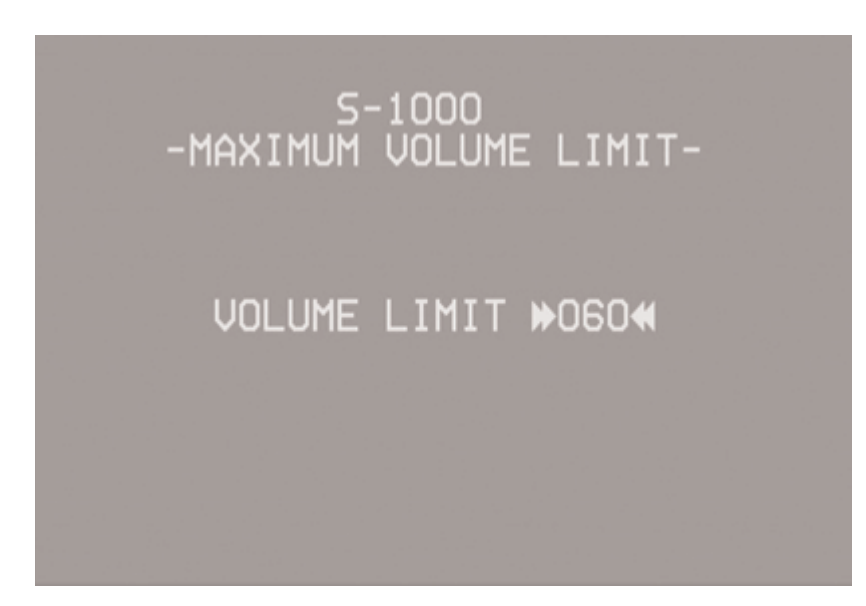

After setting your selection, press the previous key once to return to the CONFIGURE LEVELS screen.

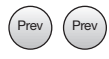

When MAXIMUM VOLUME LIMIT is set, Step 3, Configure Levels Adjustment, is complete. Press the previous key (30) twice to return to the MAIN MENU screen.

- 1 Press the menu key (29) to enter and exit the menu mode from the operational mode.
- 2 Press the direction keys (33) to scroll from line to line, and to scroll through options within a line.
- 3 Press the enter key (32) to select and set an option.
- 4 Use the directional keys to scroll to the next line.
- 5 Press the prev key (30) to return to the previous screen.
- 6 Press the pre key (1) to exit the menu mode and place the S–1000 in the stand-by mode.

STEP 4 OPERATION

**Operation Screen** 

The final option on the main menu screen, OPERATION, lets you select position and display time for on-screen display (OSD), set audio operation, program a learning remote control, adjust lip synchronization, and adjust frequency response using the Krell Digital Room Equalizer.

Select OPERATION from the MAIN MENU. The OPERATION MENU screen appears, with the cursor blinking at OSD OPERATION:

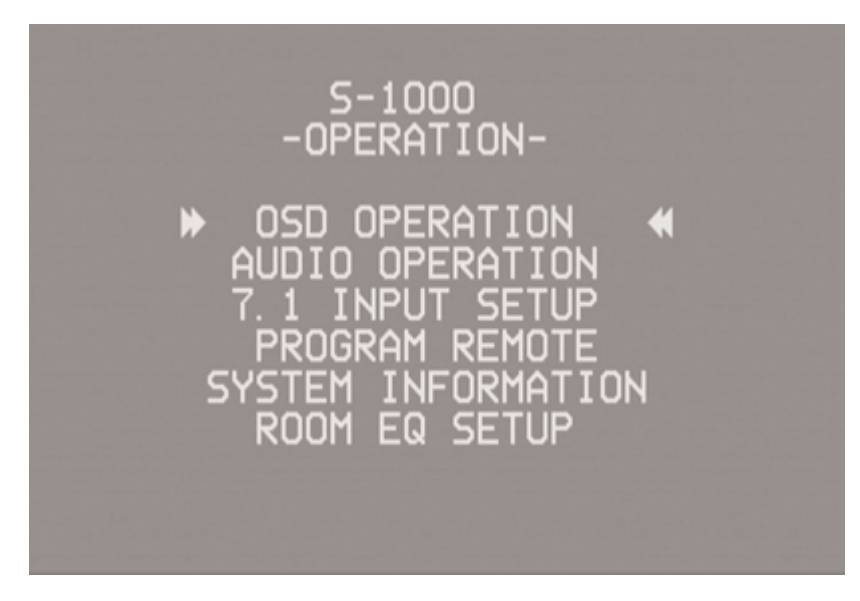

**OSD** Operation

**OSD** Operation Screen

Press enter to access the OSD OPERATION screen:

S-1000 -OSD OPERATION-OSD ON TIME

| OSD Operation, continued | The on-screen display feature allows you to customize on-screen display options.                                                                                |
|--------------------------|----------------------------------------------------------------------------------------------------|
|                          | OSD ON TIME<br>Choose the number of seconds (0-10) that the on-screen display<br>information remains on the screen.                                             |
|                          | LINE NUMBER<br>Choose the location (from 1, top line, to 10, bottom line) at which the<br>on-screen display appears.                                            |
| Prev                     | After setting your selections, press the previous key (30) once to return to the OPERATION menu.                                                                |
| Audio Operation          | The next item in the OPERATION menu, AUDIO OPERATION, allows you to customize audio operation such as mute, mode holds, auto-switch-<br>ing, and dynamic range. |
|                          | Select AUDIO OPERATION from the OPERATION menu. The AUDIO OPERATION screen appears:                                                                             |
| Audio Operation Screen   | S-1000<br>-AUDIO OPERATION-                                                                                                    |
|                          |                                                                                                    |

DOLBY MODE HOLD

DYNAMIC

DTS MODE HOLD EX AUTO SWITCHING

RANGE

### HOW TO NAVIGATE IN THE MENU MODE

- 1 Press the menu key (29) to enter and exit the menu mode from the operational mode.
- 2 Press the direction keys (33) to scroll from line to line, and to scroll through options within a line.
- 3 Press the enter key (32) to select and set an option.
- 4 Use the directional keys to scroll to the next line.
- 5 Press the prev key (30) to return to the previous screen.
- 6 Press the pre key (1) to exit the menu mode and place the S–1000 in the stand-by mode.

Use the direction and enter keys to scroll through and select options for audio operation:

N

0 S ENAB

MUTE MODE

The mute mode lets you select FULL mode in which the output is completely silenced or -20 dB in which the output is reduced by 20 dB and may still be audible.

Audio Operation, continued

### DOLBY MODE HOLD

Dolby mode hold sets the time your S–1000 remains in Dolby Digital mode when the incoming bitstream is interrupted. Bitstreams are interrupted in some devices when you press and release fast forward, track back/forward, or change channels for a compact disc, video disc, or satellite receiver. The adjustment range is 0 (no hold) to 30 seconds.

### DTS MODE HOLD

DTS mode hold sets the time your S–1000 remains in DTS mode when the incoming bitstream is interrupted. Bitstreams are interrupted in some devices when you press and release fast forward, track back/forward, or change channels for a compact disc, video disc, or satellite receiver. The adjustment range is 0 (no hold) to 30 seconds.

### EX AUTO SWITCHING

When ENABLED, the S–1000 will automatically engage Dolby Digital Surround EX decoding if it receives a bitstream that is encoded in this format. When this feature is DISABLED, you must manually select Dolby Digital Surround EX decoding.

### DYNAMIC RANGE

Use the dynamic range screen to adjust the dynamic range of the S–1000. Options are:

- NORMAL 11 dB of compression MAX no compression NIGHT 22 dB of compression
- Prev
  - After setting your selections, press the previous key (30) once to return to the OPERATION menu.

The 7.1 NPUT SETUP menu allows you to select the 7.1 inputs that are connected.

Select 7.1 INPUT SETUP from the OPERATION menu. The 7.1 INPUT SETUP screen appears:

7.1 Input Setup Screen

7.1 Input Setup

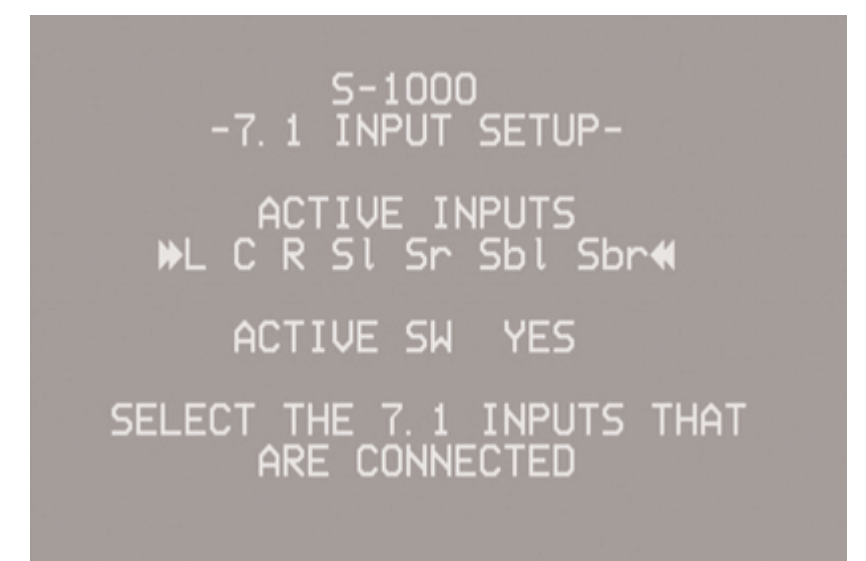

### ACTIVE INPUTS

Use the direction keys to find the input combination that matches your connections. Press enter to set the selection.

ACTIVE SW

Select YES if subwoofer is present and NO if it is not.

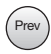

After setting your selections, press the previous key (30) once to return to the OPERATION menu.

- 1 Press the menu key (29) to enter and exit the menu mode from the operational mode.
- 2 Press the direction keys (33) to scroll from line to line, and to scroll through options within a line.
- 3 Press the enter key (32) to select and set an option.
- 4 Use the directional keys to scroll to the next line.
- 5 Press the prev key (30) to return to the previous screen.
- 6 Press the pre key (1) to exit the menu mode and place the S–1000 in the stand-by mode.

| Program Remote          | The PROGRAM REMOTE menu allows you to program a learning remote control to operate the S-1000.                                                         |
|-------------------------|----------------------------------------------------------------------------------------------------|
| Note                    | The infrared sensor on the front panel is inactive until programming is com-<br>plete.                                                                 |
|                         | Select PROGRAM REMOTE from the OPERATION menu. The first PROGRAM REMOTE screen appears:                                                                |
| Program Remote Screen A | S-1000<br>-PROGRAM REMOTE-<br>USE FRONT PANEL KNOB<br>TO SELECT A COMMAND.<br>SAVE SENDS COMMAND<br>AND RECALL EXITS MODE.<br>REMOTE INPUT IS INACTIVE |
|                         | START≪                                                                                                    |

After you select START, the second PROGRAM REMOTE screen appears:

**Program Remote Screen B** 

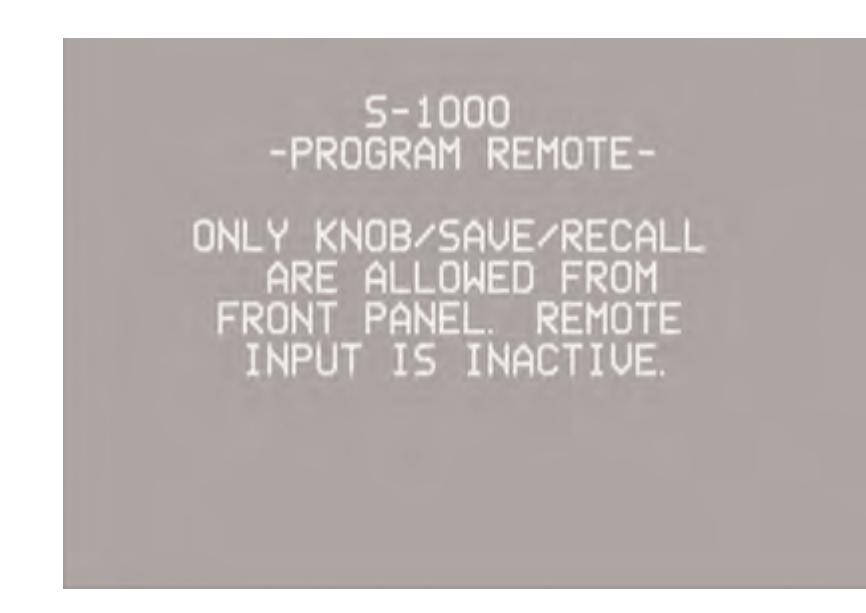

| Program Remote,<br>continued |      | 1.                                                                                                    | Rotate the knob (26) on the front panel to select a command.<br>The command appears on the front panel display window (20).                                                                                                    |  |
|------------------------------|------|----------------------------------------------------------------------------------------------------|----------------------------------------------------------------------------------------------------|--|
|                              |      | 2.                                                                                                    | Place the programmable remote in program mode (see the learn-<br>ing remote user manual).                                                                                                    |  |
|                              |      | 3.                                                                                                    | Place the infrared sensor of the programmable remote so that it faces the infrared emitter (4) on the $S-1000$ front panel.                                                                                                    |  |
|                              |      | 4.                                                                                                    | Press and hold the save button (25) on the S–1000 front panel<br>until the programmable remote has learned the code (see the<br>learning remote user manual for information on the time needed<br>to learn the code).                     |  |
|                              |      | 5.                                                                                                    | Select and save as many commands as desired.                                                                                                    |  |
|                              | Prev | 6.                                                                                                    | To exit the program mode, press the recall button (27) on the front panel to revert to Program Remote Screen A from Program Remote Screen B. Press the previous button (30) to return to the operation menu from Program Remote Screen A. |  |
|                              |      |                                                                                                    |                                                                                                    |  |
| System Information           |      | The SYSTEM INFORMATION menu displays AC line frequency, the version of software that your component is currently using, and information about the FEPBOM. |                                                                                                    |  |
|                              |      | Sel<br>MAT                                                                                                    | ect system information from the operation menu. The system infor-<br>ion screen appears:                                                                                                    |  |
| System Information Screen    |      |                                                                                                    | S-1000<br>-SYSTEM INFORMATION-<br>AC LINE FREQUENCY: 60HZ                                                                                                    |  |
|                              |      |                                                                                                    | SOFTWARE VERSION: 1.0<br>EEPROM VERSION: 0<br>EEPROM TYPE: 2                                                                                                    |  |
|                              |      |                                                                                                    |                                                                                                    |  |

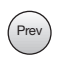

After reviewing the system information screen, press the previous key (30) once to return to the operation menu.

| IMPORTANT:<br>PLEASE READ BEFORE<br>CONFIGURING ROOM<br>EQ SETUP                                                                                                    | The Room EQ Setup accesses the Digital Room Equalizer, a feature<br>designed by Krell to provide every adjustment from simple bass and<br>treble to comprehensive room correction. The Digital Room<br>Equalizer enables you to adjust frequency response through three<br>discrete bands (I, II, and III). The four adjustable parameters available<br>are filter type, frequency, shape, and level. |
|----------------------------------------------------------------------------------------------------|----------------------------------------------------------------------------------------------------|
|                                                                                                    | There are four Room EQ setup memories, each of which saves<br>every parameter set for every filter, for every channel. Each setup<br>memory can save a configuration, for example, one for stereo<br>music, one for multichannel music, one for movie surround, and one<br>for video game software.                                                                                                   |
|                                                                                                    | You can adjust the filters for S–1000 channels globally or individual-<br>ly. Up to three filters can be configured to act equally on all seven<br>channels of audio. Alternatively, each filter can be configured sepa-<br>rately for each individual channel.                                                                                                    |
| ADJUSTABLE PARAMETERS                                                                                                    | TYPE<br>Six filter types are available for each filter: Notch Filter, Peaking Filter,<br>High Shelf Filter, Low Shelf Filter, High Pass Filter (HPF) and Low<br>Pass Filter (LPF). Each of the filter types available has a unique<br>effect on frequency response.                                                                                                    |
|                                                                                                    | The following three parameters for filters may be configured, depending on the filter type selected:                                                                                                    |
|                                                                                                    | FREQ<br>The center/cutoff frequency can be specified for all six filter types,<br>from 20 Hz to 16 kHz in 1/3 octave increments.                                                                                                    |
| HOW TO NAVIGATE<br>IN THE MENU MODE<br>1 Press the menu key (29) to enter and<br>exit the menu mode from the<br>operational mode                                                                                                    | SHAPE<br>Shape controls the bandwidth of the filter and is adjustable on the<br>Notch and Peaking filter types, from 0.4 to 9 octaves. Shape is fixed<br>at a 6 dB / octave slope for the High and Low Pass Filters. This<br>parameter is not available for the High and Low Shelf Filters.                                                                                                    |
| <ol> <li>Press the direction keys (33) to scroll<br/>from line to line, and to scroll through<br/>options within a line.</li> <li>Press the enter key (32) to select and<br/>set an option.</li> <li>Use the directional keys to scroll to<br/>the next line.</li> <li>Press the prev key (30) to return to the</li> </ol> | LEVEL<br>Level is adjustable on the Peaking, High Shelf and Low Shelf filters,<br>from -12 dB to +6 dB. Level is fixed for the Notch Filter at - 90 dB.<br>This parameter is not available for the High and Low Pass Filters.                                                                                                    |
| <ul> <li>previous screen.</li> <li>Press the pre key (1) to exit the menu<br/>mode and place the S-1000 in the<br/>stand-by mode.</li> </ul>                                                                                                    |                                                                                                    |

| CHANNEL SELECTION                              | When the channel field is set to ALL, the ROOM EQ SETUP menu displays<br>the filter settings which apply to all channels and all of the channels<br>are filtered in the same manner. When the channel parameter selec-<br>tion is set to only one of the channels (L, C, R, LS, RS, LB, RB, S),<br>the filter settings apply to each of the channels individually. |
|------------------------------------------------|----------------------------------------------------------------------------------------------------|
| IMPORTANT                                      | The selection ALL overrides individually configured channels.                                                                                                    |
| APPLYING YOUR<br>CONFIGURATIONS                | Your configurations take effect only when you press enter in the APPLY field. APPLY allows you to hear the effect of the selections you have made without leaving the menu, if you have a source device playing.                                                                                                    |
| SAVING ROOM EQ SETUP<br>MEMORY                 | There are four selectable memories associated with the ROOM EQ<br>SETUP menu. Values are saved automatically when you enter a selec-<br>tion.                                                                                                    |
|                                                | Room EQ settings are stored in the S–1000 memory in the same manner as all of the other software settings, for example the selections for loudspeaker setup and device configuration. See <b>Saving and Recalling Customized Settings and Restoring the Factory Default System Settings,</b> on page 57, for more information.                                     |
| USING ROOM EQ SETUP IN<br>THE OPERATIONAL MODE | When the S–1000 is in the operational mode, access the saved EQ configurations by pressing the right directional key (33) on the remote. Use the up and down directional keys (26) to scan through the four memories and OFF.                                                                                                    |

- 1 Press the menu key (29) to enter and exit the menu mode from the operational mode.
- 2 Press the direction keys (33) to scroll from line to line, and to scroll through options within a line.
- 3 Press the enter key (32) to select and set an option.
- 4 Use the directional keys to scroll to the next line.
- 5 Press the prev key (30) to return to the previous screen.
- 6 Press the pre key (1) to exit the menu mode and place the S–1000 in the stand-by mode.

Room EQ Setup

The final item on the OPERATION MENU, ROOM EQ SETUP, allows you to adjust your loudspeaker to your listening area using the Krell Digital Room Equalizer. Select ROOM EQ SETUP from the OPERATION MENU. The ROOM EQ SETUP screen appears, with the cursor blinking at OFF:

### Room EQ Setup Screen

| -F<br>MEMORY<br>CHANNEL<br>FILT<br>TYPE<br>FREQ<br>SHAPE<br>LEVEL | S-100<br>≥00M EQ<br>→ 0FF<br>N/A<br>I<br>N/A<br>N/A<br>N/A<br>N/A | DO<br>SETUP-<br><b>«</b><br>II<br>N/A<br>N/A<br>N/A<br>N/A | III<br>N/A<br>N/A<br>N/A<br>N/A |
|-------------------------------------------------------------------|-------------------------------------------------------------------|------------------------------------------------------------|---------------------------------|
|                                                                   | APPL                                                              | _Y                                                         |                                 |

Use the direction and enter keys on the S–1000 remote control to scroll through and select the following step-by-step options for audio operation:

### MEMORY

Navigate to one of the four memory locations and enter your selection. When MEMORY is set to OFF (the factory default), all of the filters are disabled.

### CHANNEL

Navigate to CHANNEL and select ALL to apply your configurations to all channels at once or select any individual channel to apply your configurations to that channel. Enter your selection.

### IMPORTANT

The selection ALL overrides individually configured channels.

| Room EQ Setup<br>continued |           | TYPE<br>Navigate to TYPE, and configure one, two, or all of the three bands<br>(I, II, III) for FREQ, SHAPE, and LEVEL.                                                                           |
|----------------------------|-----------|----------------------------------------------------------------------------------------------------|
| Note                       |           | It is not necessary to configure all three filters, you may configure only one or two filters.<br>Not all parameters are adjustable for all filter types.                                         |
|                            |           | APPLY<br>Select APPLY and set the selection, if you want to hear your configu-<br>ration. The Room EQ Setup configurations you have just selected<br>audible if you have a source device playing. |
| (P                         | Prev Prev | After selecting the appropriate loudspeaker configuration for your system, press the previous key (30) twice to return to the main configuration menu.                                            |
|                            | Menu      | Exit the main configuration menu by pressing the menu key (29) on the remote. The S–1000 is now in the operational mode.                                                                          |

- 1 Press the menu key (29) to enter and exit the menu mode from the operational mode.
- 2 Press the direction keys (33) to scroll from line to line, and to scroll through options within a line.
- 3 Press the enter key (32) to select and set an option.
- 4 Use the directional keys to scroll to the next line.
- 5 Press the prev key (30) to return to the previous screen.
- 6 Press the pre key (1) to exit the menu mode and place the S–1000 in the stand-by mode.

# Saving and Recalling Customized Settings and Restoring the Factory Default System Settings

| SAVING CUSTOMIZED<br>SETTINGS                       | To save the customized settings that you have entered, press and<br>hold the save button (25) for approximately four seconds. The front<br>panel displays SAVING SETUP while the settings are being stored in the<br>nonvolatile memory of the S–1000 Surround Preamp/processor.<br>To retrieve your system's saved settings, press and hold the recall<br>button (27) for approximately four seconds. The front panel displays<br>RECALL SETUP while the settings are being retrieved from the non-<br>volatile memory of the S–1000. Any settings that have been saved<br>will be available through recalling system setup. |  |  |  |
|-----------------------------------------------------|----------------------------------------------------------------------------------------------------|--|--|--|
| RECALLING<br>CUSTOMIZED<br>SETTINGS                 |                                                                                                    |  |  |  |
| RESTORING<br>THE FACTORY DEFAULT<br>SYSTEM SETTINGS | To replace all system settings with the factory default settings, follow these steps:                                                                                                    |  |  |  |
|                                                     | <ol> <li>Press the front panel power button or power pre key (1) to put<br/>your system into the operational mode.</li> </ol>                                                                                                    |  |  |  |
|                                                     | <ol> <li>Simultaneously press the recall button (27) and the power button or<br/>pre key (1). The front panel first displays:</li> </ol>                                                                                                    |  |  |  |
|                                                     | RECALL SETUP                                                                                                    |  |  |  |
|                                                     | and then the front panel displays:                                                                                                    |  |  |  |
|                                                     | S–1000<br>VERSION 1.0<br>60 HZ                                                                                                    |  |  |  |
|                                                     | Customized settings for the S–1000 revert to the factory default set-<br>tings.                                                                                                    |  |  |  |
| Note                                                | If you save your settings, they are still in memory after you restore the factory default system settings. Follow <b>Recalling Customized Settings</b> above to retrieve your customized settings.                                                                                                    |  |  |  |

# Operating the S-1000

| ON/OFF/STAND-BY          | After the S–1000 Surround Preamp/Processor is connected to source devices and amplifiers, and the system setup configured, the S–1000 is ready for operation.                                                                                                    |  |  |
|--------------------------|----------------------------------------------------------------------------------------------------|--|--|
|                          | <ol> <li>Insert the AC power cord into the IEC connector (59) on the<br/>S–1000. Insert the other end into the AC wall receptacle.</li> </ol>                                                                                                    |  |  |
|                          | 2. Move the back panel power switch (58) into the up (on) position.                                                                                                    |  |  |
|                          | 3. The red stand-by LED on the front panel illuminates. The words<br>PLEASE WAIT, INITIALIZING appear in the front panel display (20). When<br>the initializing message disappears, the S–1000 is ready to be<br>powered on.                                                |  |  |
|                          | The front panel display shows volume, input information, and selected mode. After five seconds of inactivity, the display becomes blank.                                                                                                    |  |  |
|                          | <ol> <li>Use either the front panel power button or power pre key (1) to<br/>power on the S–1000. The blue power LED (2) on the front<br/>panel illuminates. The S–1000 is now in the operational mode.</li> </ol>                                                          |  |  |
|                          | <ol><li>To return to stand-by, press the front panel power button or<br/>power pre key again.</li></ol>                                                                                                    |  |  |
| Note                     | Krell recommends that the back panel power switch remain up (on) at all times.                                                                                                    |  |  |
| TAPE INPUT<br>AND OUTPUT | The S–1000 has a discrete tape input and output. The tape output<br>is used to send an input signal from any analog input<br>(S-1 through S-7, B-1, or VCR) to a recording device or processor.<br>You can use the tape feature in three ways:                              |  |  |
|                          | 1. Use the tape input to playback pre-recorded tapes.                                                                                                    |  |  |
|                          | 2. Use the tape input to compare the output signal of a three-head analog tape recorder to the output signal of an audio source. Press the tape button or key (14) to switch between the tape recorder output (LED illuminated) and the input source (LED not illuminated). |  |  |

### Operating the S-1000, continued

| Tape Input and Output,<br>continued | 3. Use the tape output to create a processor loop, when the S–1000 is connected to a graphic equalizer or other ancillary equipment. Connect the equipment to the S–1000 tape outputs (34) as described in the equipment manufacturer's manual. Press the tape button (15) or key (64) to switch between the processor output (LED illuminated) and the input source (LED not illuminated). |  |  |
|-------------------------------------|----------------------------------------------------------------------------------------------------|--|--|
| Notes                               | The tape output functions only with analog sources.                                                                                                    |  |  |
|                                     | There is no tape output from the 7.1 multi-channel input.                                                                                                    |  |  |
|                                     | When changing sources, lower the volume to off or mute the output. This ensures that the next source played does not damage your system with a high output transient.                                                                                                    |  |  |
| SIMULCAST                           | When you are listening to or viewing different devices that have dif-<br>ferent trigger settings (configured through the setup menus), you can<br>retain a trigger setting using the previous (30) key.                                                                                                    |  |  |
|                                     | For example, you have configured the S–1000 to turn on the TV<br>monitor when trigger 4 is on and the CD player is set for TRIGGER 4<br>OFF. You want to watch TV and listen to a CD at the same time. If<br>you press the TV button or key followed by the CD button or key,<br>the TV monitor will turn off.                                                                              |  |  |
|                                     | To keep the monitor on and turn on the CD player, follow these steps:                                                                                                    |  |  |
|                                     | 1. Press the TV button or key (9) to select the device. Begin playing the device.                                                                                                    |  |  |
|                                     | 2. Press the prev key (30).                                                                                                    |  |  |
|                                     | 3. Press the CD button or key (10). Begin playing the device.                                                                                                    |  |  |

# Appendix: Decoding Modes for the S–1000

| AUTOMATICALLY<br>DETECTED MODES | The S–1000 Surround Preamp/processor automatically engages the appropriate decoding mode for the following signals:                                                                                                    |
|---------------------------------|----------------------------------------------------------------------------------------------------|
|                                 | DOLBY DIGITAL 2.0 OR DOLBY DIGITAL 2.0 + DOLBY PRO LOGIC<br>Select a Dolby Digital 2.0 or Dolby Digital 2.0 + Dolby Pro Logic<br>default mode using the configuration menu. All modes listed under<br>Dolby Digital 2.0, including the default mode you have selected, can<br>be accessed using the mode 2 button or M2 key (17).                                                                                                    |
|                                 | DOLBY DIGITAL 5.1<br>Select a Dolby Digital 5.1 default mode using the configuration menu.<br>All modes listed under Dolby Digital 5.1, including the default mode<br>you have selected, can be accessed using mode 2 button or M2 key<br>(17)                                                                                                    |
|                                 | DOLBY DIGITAL EX<br>Dolby Digital EX creates six full-bandwidth output channels from<br>5.1-channel sources. This is done using a matrix decoder that<br>derives three surround channels from the two in the original record-<br>ing. For best results, Dolby Digital EX should be used with movie<br>soundtracks recorded with Dolby Digital Surround EX. All modes list-<br>ed under Dolby Digital EX, including the default mode you have<br>selected, can be accessed using the mode 2 button or M2 key (17). |
|                                 | DTS 5.1<br>Select a DTS 5.1 default mode using the configuration menu. All<br>modes listed under DTS 5.1, including the default mode you have<br>selected, can be accessed using the mode 2 button or M2 key (17).                                                                                                    |
|                                 | DTS-ES DISCRETE 6.1<br>The S–1000 engages DTS-ES Discrete 6.1 decoding. All of the fol-<br>lowing modes, plus DTS-ES DISCRETE 6.1 can be accessed using the<br>mode 2 button or M2 key (17) : DTS-ES MATRIX 6.1, DTS 5.1 MOVIE, and DTS<br>5.1 MUSIC.                                                                                                    |
|                                 | DTS-ES MATRIX 6.1<br>The S–1000 engages DTS ES Matrix 6.1 decoding. The following<br>modes plus DTS-ES MATRIX 6.1 can be accessed using the mode 2 but-<br>ton or M2 key (17): DTS 5.1 MOVIE and DTS 5.1 MUSIC.                                                                                                    |
| Note                            | The DOLBY DIGITAL EX, DOLBY D 5.1, DTS-ES DISCRETE 6.1, and DTS-EX MATRIX 6.1 operating modes are available only when your system has 6 or 7 channels.                                                                                                    |
|                                 |                                                                                                    |

# Appendix: Additional Decoding Modes for the S–1000, continued

| USER SELECTABLE                      | User selectable modes available on the S-1000 are listed below:                                                                                                    |  |  |
|--------------------------------------|----------------------------------------------------------------------------------------------------|--|--|
| MODES<br>Dolby Pro Logic II<br>Modes | Oolby Pro Logic II is the next generation in Dolby Surround decod-<br>ng. The Pro Logic II decoder takes 2 channels in and 5 channels<br>out. It is designed specifically to decode all existing Dolby Surround<br>programs with improved spatiality and directionality. Pro Logic II is<br>also designed for use with stereo music recordings that are not<br>encoded. This feature draws the listener into a three-dimensional<br>space rather than hearing a flat, two-dimensional presentation.<br>There are 4 modes in which the Pro Logic II decoder can operate: |  |  |
|                                      | DOLBY PLII MOVIE<br>The movie mode is the improved counterpart to the original Pro<br>Logic decoder. It is the choice for the majority of Dolby Surround<br>encoded material.                                                                                                    |  |  |
|                                      | DOLBY PLII MUSIC<br>The music mode is for use with unencoded stereo music recordings.<br>The music mode features dimension and center width controls, see<br><i>PLII Control,</i> on page 45, to enhance the music surround experience.                                                                                                    |  |  |
|                                      | DOLBY PLII MATRIX<br>The matrix mode is useful for monaural recordings.                                                                                                    |  |  |
|                                      | DOLBY PRO LOGIC<br>The Dolby Pro Logic mode provides the same surround processing<br>as the original Pro Logic and is best used with source content that is<br>not of optimum quality.                                                                                                    |  |  |
| DTS Neo:6 Modes                      | DTS Neo:6 provides up to six full-bandwidth channels of information from stereo encoded material. 7.1 and 6.1 systems will derive six channels from the signal while 5.1 systems will derive five channels from the signal. DTS Neo:6 includes two modes: DTS NEO:6 CINEMA for two channel matrixed movie material and DTS NEO:6 MUSIC for stereo encoded music material.                                                                                                    |  |  |

Appendix: Additional Decoding Modes for the S–1000, continued

| Krell Music Surround<br>Modes                | Krell Music Surround Modes simulate different soundfield<br>when listening to music. The table below lists the modes<br>loudspeakers that operate within each mode: |                     |  |  |
|----------------------------------------------|----------------------------------------------------------------------------------------------------|---------------------|--|--|
| TABLE 6                                      | OPERATING MODES                                                                                                    | ACTIVE LOUDSPEAKERS |  |  |
| Krell Music Surround Modes<br>for the S–1000 | GENERAL ADMISSION                                                                                                    | L/R/S/RR            |  |  |
|                                              | FRONT ROW                                                                                                    | L/R/S/RR            |  |  |
|                                              | ON STAGE                                                                                                    | L/R/C/S/RR          |  |  |
|                                              | ENHANCED STEREO                                                                                                    | L/R/C/S             |  |  |
|                                              | ORCHESTRA                                                                                                    | L/R/C/S/RR          |  |  |
|                                              | MEZZANINE                                                                                                    | L/R/C/S/RR          |  |  |
|                                              | FULL RANGE + SUB                                                                                                    | L/R/C/S/RR          |  |  |
|                                              | MONOPHONIC                                                                                                    | C/S                 |  |  |
|                                              | PARTY                                                                                                    | L/R/C/S/RR          |  |  |

### Warranty

To register your product for warranty benefits, please complete and return the Warranty Registration Card enclosed in the shipping box within 15 days of purchase.

Thank you.

Krell products have a limited warranty. Amplifiers, preamp/ processors, and receivers carry a limited warranty of five years for parts and labor on circuitry. Loudspeakers carry a limited warranty of five years for parts and labor. CD and DVD players carry a limited warranty of five years for parts and labor on circuitry, and three years for parts and labor on mechanical parts.

Should the product fail to perform at any time during the warranty, Krell will repair it at no cost to the owner, except as set forth in this warranty.

This warranty does not apply to damage caused by acts of God or nature.

This warranty shall be in lieu of any other warranty, expressed or implied, including, but not limited to, any implied warranty of merchantability or fitness for a particular purpose. There are no warranties which exceed beyond those described in this document, if the product does not perform as warranted herein, the owner's sole remedy shall be repair. In no event will Krell be liable for incidental or consequential damages arising from purchase, use, or inability to use the product, even if Krell has been advised of the possibility of such damages.

Proof of purchase in the form of a bill of sale or receipted invoice substantiating that the product is within the warranty period must be presented to obtain warranty service. The warranty begins on the date of the original retail purchase, as noted on the bill of sale or receipted invoice from an authorized Krell dealer or distributor. Previously owned equipment, when re-purchased from an authorized Krell dealer or distributor, has the balance of the original warranty, based on the original date of manufacture. Krell dealers and distributors are not authorized to sell current products on the Internet. Current products purchased via the Internet do not have any transferrable warranty.

The warranty for a Krell product is valid only in the country to which it was originally shipped, through the authorized Krell distributor for that country, and at the factory. There may be restrictions on or changes to Krell's warranty because of regulations within a specific country. Please check with your distributor for a complete understanding of the warranty in your country.

If the product is serviced by a distributor who did not import the unit, there may be a charge for service, even if the product is within the warranty period. Freight to the factory is your responsibility. Return freight within the United States (U.S.A.) is included in the warranty. If you have purchased your Krell product outside the U.S.A. and wish to have it serviced at the factory, all freight and associated charges to the factory are your responsibility. Krell will pay return freight to the U.S.A.based freight forwarder of your choice. Freight and other charges to ship the product from the freight forwarder to you are also your responsibility.

Krell is not responsible for any damage incurred in transit. Krell will file claims for damages as necessary for a product damaged in transit to the factory. You are responsible for filing claims for shipping damages during the return shipment.

Krell does not supply replacement parts and/or products to the owner of the product. Replacement parts and/or products will be furnished only to the distributor performing service on this product on an exchange basis only; any parts and/or products returned to Krell for exchange become the property of Krell.

No expressed or implied warranty is made for any Krell product damaged by accident, abuse, misuse, natural or personal disaster, or unauthorized modification.

### Any unauthorized voltage conversion, disassembly, component replacement, perforation of chassis, updates, or modifications performed to the product will void the warranty.

The operating voltage of the product is determined by the factory and can only be changed by an authorized Krell distributor or at the factory. The voltage for this product in the U.S.A. cannot be changed until six months from the original purchase date.

In the event that Krell receives a product for warranty service that has been modified in any way without Krell authorization, all warranties on that product will be void. The product will be returned to original factory layout specifications at the owner's expense before it is repaired. All repairs required after the product has been returned to original factory specifications will be charged to the customer, at current parts and labor rates.

All operational features, functions, and specifications and policies are subject to change without notification.

## **Return Authorization Procedure**

| HOW TO EXPEDITE<br>SERVICE                    | If you believe there is a problem with your component, please con-<br>tact your dealer, distributor, or the Krell factory to discuss the prob-<br>lem <i>before</i> you return the component for repair. To expedite service,<br>you may wish to complete and e-mail the Service Request Form in<br>the Service section of our website.                                                                                                    |                                                                                                    |  |
|-----------------------------------------------|----------------------------------------------------------------------------------------------------|----------------------------------------------------------------------------------------------------|--|
| ACCESSING THE<br>SERVICE REQUEST<br>FORM      | Simply click on the Service Request Form in the navigation tier on the Krell home page at http://www.krellonline.com                                                                                                    |                                                                                                    |  |
| TO CONTACT THE<br>KRELL SERVICE<br>DEPARTMENT | TEL<br>FAX<br>E-MAIL<br>WEBSITE                                                                                                    | 203-298-4020<br>Monday-Friday, 9:00 am to 5:00 pm EST<br>203-795-2287<br>service@krellonline.com<br>http://www.krellonline.com |  |
| HOW TO RETURN<br>A PRODUCT                    | To return a product to Krell, please follow this procedure may serve you better:                                                                                                    |                                                                                                    |  |
|                                               | <ol> <li>Obtain a Return Authorization Number (R/A number) and ship-<br/>ping address from the Krell website.</li> </ol>                                                                                                    |                                                                                                    |  |
|                                               | <ol> <li>Insure and accept all liability for loss or damage to the product<br/>during shipment to the Krell factory and ensure all freight (ship-<br/>ping) charges are prepaid.</li> </ol>                                                                                                    |                                                                                                    |  |
|                                               | The product may also be hand delivered if arrangements with the<br>Service Department have been made in advance. Proof of purchase<br>will be required for warranty validation at the time of hand delivery.                                                                                                    |                                                                                                    |  |
| IMPORTANT                                     | Use the original packaging to ensure the safe transit of the product to<br>the factory, dealer, or distributor. Krell may, at its discretion, return a<br>product in new packaging and bill the owner for such packaging if the<br>product received by Krell was boxed in nonstandard packaging or if<br>the original packaging was so damaged that it was unuseable. If Krell<br>determines that new packaging is required, the owner will be notified<br>before the product is returned. |                                                                                                    |  |
| HOW TO PURCHASE<br>ADDITIONAL PACKING         | To purchase additional packaging, please contact your authorized Krell dealer, distributor, or the Krell Service Department.                                                                                                    |                                                                                                    |  |
| SERIAL NUMBER                                 | Your S-1000 Surround Preamp/processor product serial number is:                                                                                                    |                                                                                                    |  |

# **Specifications**

| SIGNAL-TO-NOISE RATIO              | "A" WEIGHTED                        | 94 dB                                                                                                    |
|------------------------------------|-------------------------------------|----------------------------------------------------------------------------------------------------|
| TOTAL HARMONIC<br>DISTORTION (THD) | UNWEIGHTED                          | 20 Hz-20 kHz, -88 dB                                                                                                    |
| INPUTS                             | ANALOG AUDIO                        | 1 pair balanced via XLR connectors<br>7 pairs single-ended via RCA connectors<br>8 7.1 via RCA connectors                        |
|                                    | DIGITAL AUDIO                       | 4 coaxial via RCA connectors<br>4 EIAJ optical via TosLink connectors                                                            |
|                                    | VIDEO                               | 4 S-video via DIN connectors<br>4 composite via RCA connectors<br>3 component via RCA connector                                  |
|                                    | ANALOG TAPE                         | 2 pair single-ended via RCA connectors                                                                                           |
|                                    | HDMI™                               | 4 via HDMI <sup>™</sup> connectors                                                                                               |
| OUTPUTS                            | ANALOG CHANNEL<br>(one per channel) | 8 balanced via XLR connectors<br>8 single-ended via RCA connectors                                                               |
|                                    | ANALOG TAPE                         | 1 pair single-ended via RCA connectors                                                                                           |
|                                    | DIGITAL                             | 1 coaxial via RCA connector<br>1 EIAJ optical via TosLink connectors                                                             |
|                                    | VIDEO                               | 2 S-video via DIN connector, 1 with OSD<br>2 composite via RCA connectors, 1 with OSD<br>1 component via RCA connectors with OSD |
|                                    | HDMI <sup>TM</sup>                  | 1 via HDMI™ connectors                                                                                                    |
|                                    | REMOTE CONTROL                      | 1 infrared                                                                                                    |
| REMOTE                             | REMOTE CONNECTORS                   | 1 RS-232<br>1 RC-5 input<br>4 12 VDC OUT (12 V trigger)<br>1 12 VDC IN (12 V trigger)                                            |
| DECODING MODES                     |                                     | Dolby Pro Logic II<br>Dolby Digital 5.1<br>Dolby Digital EX<br>DTS 5.1<br>DTS ES Discrete 6.1<br>DTS ES Matrix 6.1<br>DTS Neo:6  |

| SURROUND ENHANCEMENT<br>MODES | KRELL MUSIC SURROUND | General Adm<br>Front Row<br>On Stage<br>Enhanced St<br>Orchestra<br>Mezzanine<br>Full Range +<br>Monophonic<br>Party | ission<br>ereo<br>Sub |
|-------------------------------|----------------------|----------------------------------------------------------------------------------------------------|-----------------------|
| POWER CONSUMPTION             |                      | 35 W                                                                                                    |                       |
| DIMENSIONS                    | INCHES               | 17.3w x 5.7h x 16.5d                                                                                                 |                       |
|                               | CENTIMETERS          | 43.8w x 14.4                                                                                                    | h x 41.8d             |
| WEIGHT                        | SHIPPING             | 25 lb.                                                                                                    | 11.3 kg               |
|                               | UNIT ONLY            | 19.3 lb.                                                                                                    | 8.8 kg                |

All operational features, functions, specifications, and policies are subject to change without notification.

Krell Industries, Inc. 45 Connair Road Orange, CT 06477-3650 USA

TEL 203-298-4000 FAX 203-891-2028 E-MAIL krell@krellonline.com WEBSITE http://www.krellonline.com S-1000

SURROUND PREAMP/PROCESSOR v 07.0